# polarıs

# Polaris OAuth 2.0 Integration with Microsoft AD FS Guide

7.1

© 2022

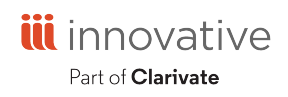

World Headquarters 1900 Powell Street, Suite 400 Emeryville, CA 94608 +1.510.655.6200

# **Legal Notices**

© Innovative (Part of Clarivate) and/or its affiliates. All rights reserved. All trademarks shown are the property of their respective owners.

The information contained herein is subject to change without notice and is not warranted to be error-free. If you find any errors, please report them to us in writing.

The software and related documentation are provided under an agreement containing restrictions on use and disclosure and are protected by intellectual property laws. Except as expressly permitted in your agreement or allowed by law, you may not use, copy, reproduce, translate, broadcast, modify, license, transmit, distribute, exhibit, perform, publish, or display any part, in any form, or by any means. Reverse engineering, disassembly, or decompilation of the software, unless required by law for interoperability, is prohibited.

# Contents

| Introduction                                                     | 1  |
|------------------------------------------------------------------|----|
| Minimum Requirements                                             | 2  |
| Process Overview                                                 | 3  |
| Install Active Directory Federation Services                     | 4  |
| Configure Active Directory Federation Services                   | 14 |
| Verify Active Directory Federation Services Is Running           | 24 |
| Verify that OAuth 2.0 is Enabled                                 |    |
| Create an Application Group for Polaris LeapWebApp               |    |
| Configure the AD FS Web Application: Claims and Permitted Scopes | 34 |
| Enable CORS on AD FS To Accept Requests from Polaris APIs        | 40 |
| Set Up Polaris.AdminServices and PolarisAdmin                    | 41 |
| Set Up Polaris.AdminServices                                     | 41 |
| Set Up PolarisAdmin                                              | 44 |
| Troubleshoot                                                     | 50 |
| Force a logout                                                   | 50 |
| AD FS in one-way trust                                           | 50 |
| Receiving "User is not a valid Polaris user." error              | 50 |

### Introduction

Polaris System Administration (web-based) requires OAuth 2.0 with OpenID and PKCE. When configured, staff authentication will be handled by Active Directory and Active Directory Federation Services.

#### Important:

The mechanism used to connect an Active Directory user to a Polaris user is the user principal name (UPN) in the format of an email address. For example, polarisexec@iii.com. During the account verification process, we request the UPN claim from Active Directory. This must return a UPN in the name@domain format. The Polaris.AdminServices (API) can then use that information to map the AD user to a Polaris user.

## **Minimum Requirements**

To use Polaris System Administration (web-based), you must have the following:

- Windows Server 2019 Standard
  - Polaris requires OAuth 2.0 w/PKCE support
  - AD FS on Windows Server 2019 supports PKCE
- Active Directory Domain Services (Installed)
- SSL Certificate
  - Publicly trusted CA signed certificate
- Polaris 7.1

### **Process Overview**

To configure Polaris OAuth Support with AD FS, perform the following tasks:

- 1. Install Active Directory Federation Services.
- 2. Configure Active Directory Federation Services.
- 3. <u>Verify that Active Directory Federation Services is running</u>.
- 4. Verify that OAuth 2.0 is Enabled.
- 5. <u>Create an Application Group for Polaris LeapWebApp</u>.
- 6. <u>Configure the AD FS Web Application: Claims and Permitted Scopes</u>.
- 7. Enable CORS on AD FS To Accept Requests from Polaris APIs.
- 8. <u>Set Up Polaris.AdminServices and PolarisAdmin.</u>
- 9. <u>Troubleshoot</u>.

# **Install Active Directory Federation Services**

### To install AD FS

- 1. Sign in to Windows Server 2019 with administrative privileges.
- 2. Start the Server Manager desktop application.

| 🚡 Server Manager                                                                                                    |                  |                                                                                                 |                                                                                                   | – 🗆 X                     |
|----------------------------------------------------------------------------------------------------|------------------|-------------------------------------------------------------------------------------------------|---------------------------------------------------------------------------------------------------|---------------------------|
| Server Mana                                                                                                    | ager • Dashboard | • (                                                                                             | 🔊   🚩 Manage <u>T</u> ools                                                                        | <u>V</u> iew <u>H</u> elp |
| Image: Dashboard     V       Image: Local Server     Image: Local Servers       Image: AD DS     DNS       Image: File and Storage Services     P | 25               |                                                                                                 |                                                                                                   |                           |
| R                                                                                                    | LEARN MORE       | DNS     1       ①     Manageability       Events     Services       Performance     BPA results | File and Storage<br>Services<br>Manageability<br>Events<br>Services<br>Performance<br>BPA results | 1                         |

3. On the Server Manager Dashboard view, select Add roles and features.

The Add Roles and Features Wizard opens.

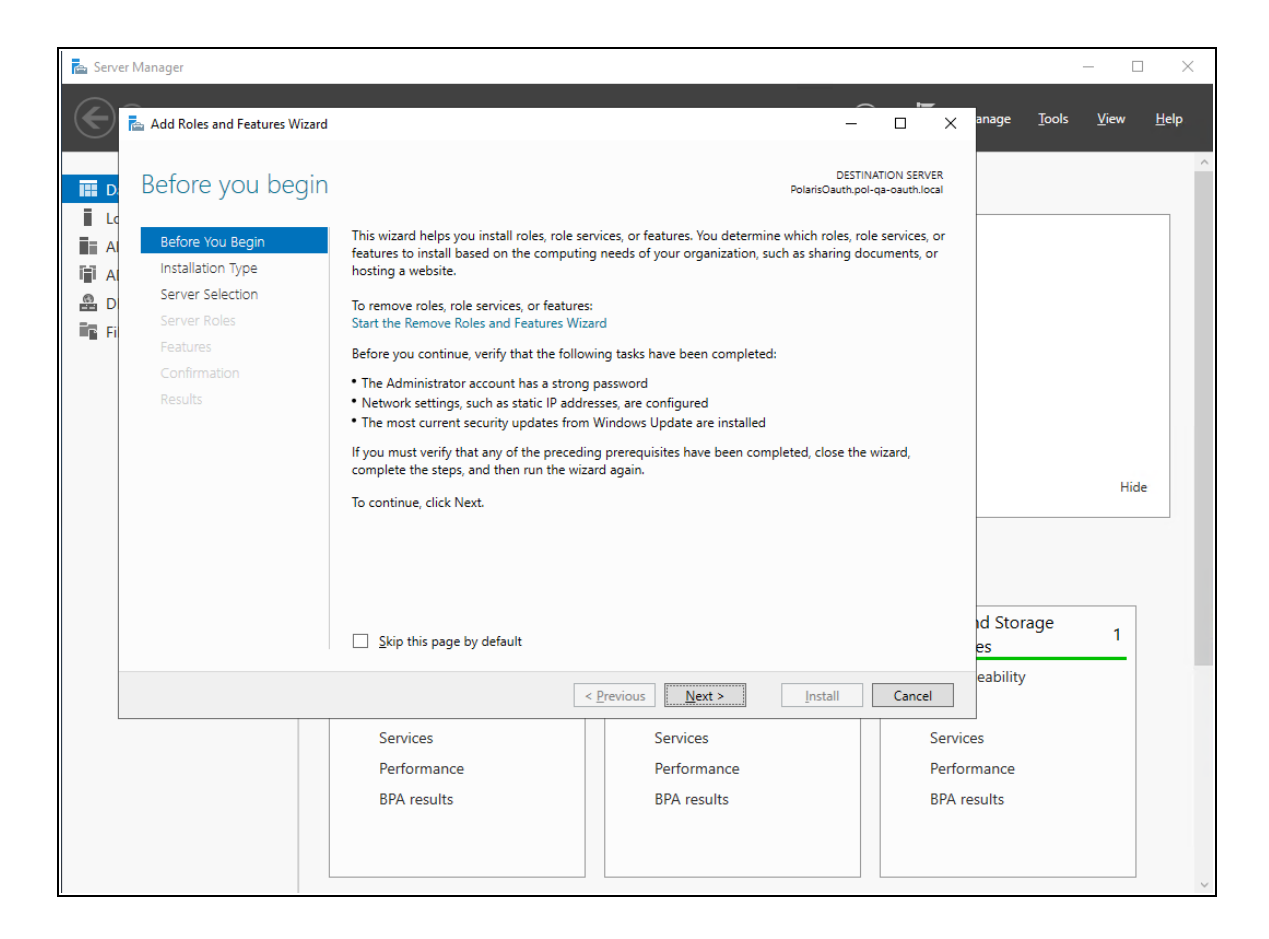

4. On the Before You Begin tab, select Next.

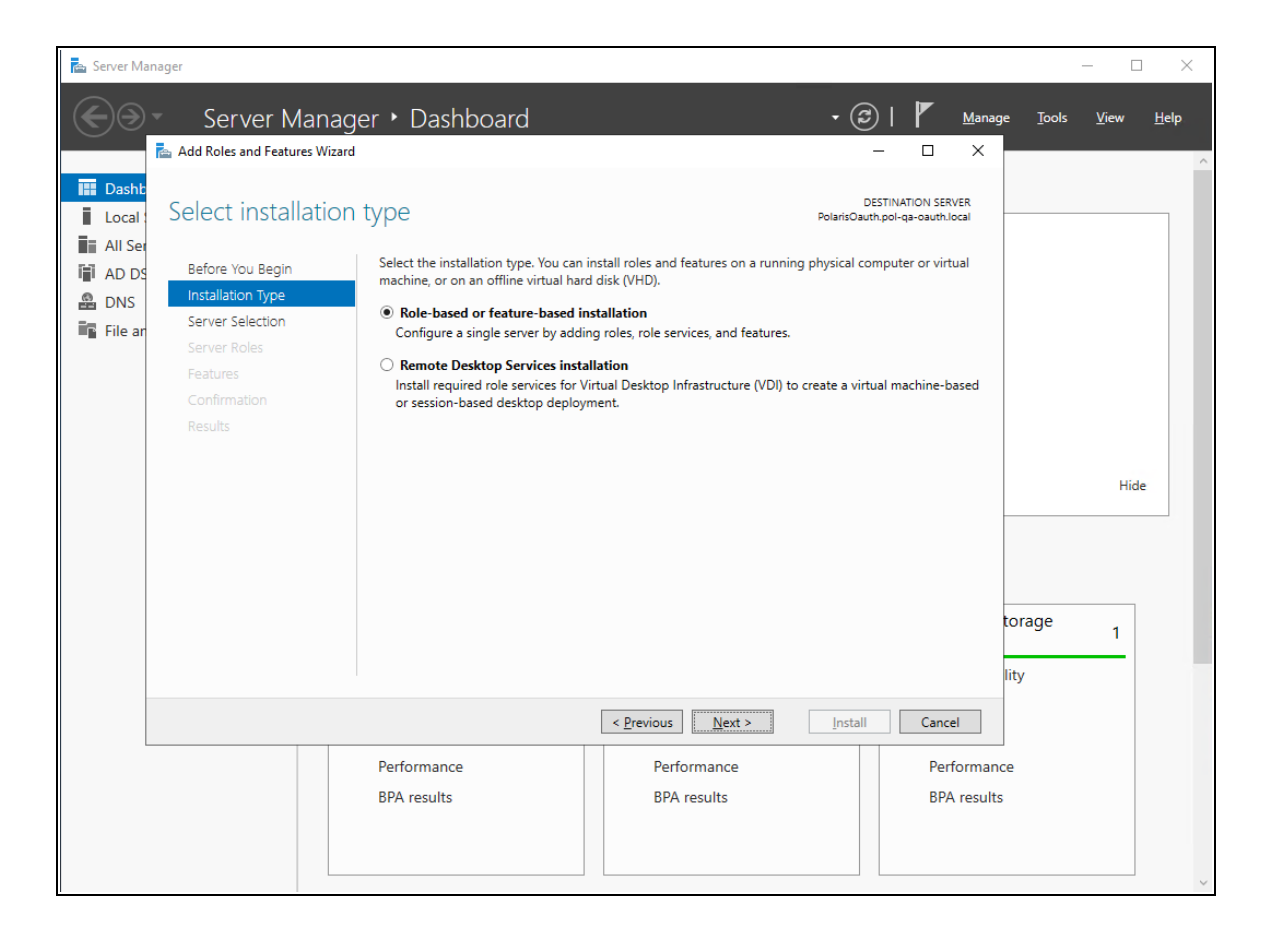

5. On the **Installation Type** tab, select **Role-based or feature-based installation**, and then select **Next**.

| 📥 Server Mar | nager                                 |                                                             |                                                  |                                                      |                                                      |        |       | - 🗆  | $\times$ |
|--------------|---------------------------------------|-------------------------------------------------------------|--------------------------------------------------|------------------------------------------------------|------------------------------------------------------|--------|-------|------|----------|
|              | - Server Manag                        | ger • Dashboard                                             | -<br>                                            | 2. 2.                                                | • @                                                  | Manage | Tools | View | Help     |
|              | 🚘 Add Roles and Features Wizar        | rd                                                          |                                                  |                                                      | - 🗆 ×                                                |        |       |      | ^        |
| Local :      | Select destinatio                     | n server                                                    |                                                  | Po                                                   | DESTINATION SERVER<br>plarisOauth.pol-qa-oauth.local |        |       |      |          |
| All Ser      | Before You Begin<br>Installation Type | Select a server or a virtual hard                           | d disk on which to inst                          | all roles and features.                              |                                                      |        |       |      |          |
| B DNS        | Server Selection                      | <ul> <li>Select a virtual hard disk</li> </ul>              |                                                  |                                                      |                                                      |        |       |      |          |
| File ar      | Server Roles<br>Features              | Server Pool                                                 |                                                  |                                                      |                                                      |        |       |      |          |
|              |                                       | Name                                                        | IP Address Op                                    | erating System                                       |                                                      |        |       |      |          |
|              |                                       | PolarisQauth.pol-qa-oau                                     | 10.25.197.8 Mid                                  | rosoft Windows Server 20                             | 19 Standard                                          |        | 1     | Hide |          |
|              |                                       | and that have been added by<br>newly-added servers from whi | using the Add Servers<br>ch data collection is s | command in Server Mana<br>ill incomplete are not sho | ager. Offline servers and<br>wn.                     | lity   | -     |      |          |
|              |                                       |                                                             | < <u>P</u> revious                               | <u>N</u> ext >                                       | Install Cancel                                       |        |       |      |          |
|              |                                       | Performance<br>BPA results                                  | Pert<br>BPA                                      | ormance<br>results                                   | Performa<br>BPA resu                                 | ance   |       |      |          |
|              |                                       | File and Storage                                            | 1 Loc                                            | al Server                                            | 1 All Serv                                           | ers    | 1     |      | Ŷ        |

6. On the Server Selection tab, select the server, and then select Next.

| 🚡 Server Manager                                                                                                    |                                                                                                    |                                   |                                                                                                    |                                                                                                    |                       | -             | - 0          | ×            |
|----------------------------------------------------------------------------------------------------|----------------------------------------------------------------------------------------------------|-----------------------------------|----------------------------------------------------------------------------------------------------|----------------------------------------------------------------------------------------------------|-----------------------|---------------|--------------|--------------|
| Server Manage                                                                                                    | er • Dashboard                                                                                                    |                                   | • ③                                                                                                    |                                                                                                    | <u>M</u> anage<br>X   | <u>T</u> ools | <u>V</u> iew | <u>H</u> elp |
| <ul> <li>Dasht</li> <li>Local</li> <li>All Set</li> <li>DNS</li> <li>DNS</li> <li>File ar</li> <li>Server Selection</li> <li>Server Roles</li> <li>Features</li> <li>AD FS</li> <li>Confirmation</li> <li>Results</li> </ul> | Select one or more roles to install o Roles  Active Directory Certificate Active Directory Domain Se Active Directory Contains Se Active Directory Cightweigh Active Directory Rights Man Device Health Attestation DHCP Server DHCP Server DHCP Server DHC Guardian Service Hyper-V Network Policy and Access Remote Access Remote Access Volume Activation Service Web Server (IIS) Windows Deployment Servi Windows Server Update Service | n the selected server.            | DES<br>Polaris Oauth<br>Active Directory Fed<br>(AD FS) provides sim<br>identity federation a<br>sign-on (SSO) capab<br>includes a Federation<br>enables browser-bas | TINATION SERV<br>pol-ga-oauth lo<br>plified, secure<br>nd Web single<br>lifties. AD FS<br>5 Service that<br>wed Web SSO. | es<br>ed<br>e<br>tora | age           | Hidd         | e            |
|                                                                                                    |                                                                                                    | < <u>P</u> revious <u>N</u> ext > | . <u>I</u> nstall                                                                                                    | Cancel                                                                                                    | I                     |               |              |              |
|                                                                                                    | Performance<br>BPA results                                                                                                    | Performance<br>BPA results        |                                                                                                    | Perfo<br>BPA                                                                                                    | ormance<br>results    |               |              |              |

- 7. On the Server Roles tab, do the following:
  - a. Verify that Active Directory Domain Services are installed.
  - b. Select the Active Directory Federation Services role.
  - c. Select Next.

| Server Mar                                                                                                    | Server Manac                                                                                                    | ger 🕨 Dashboard                                                                                                    |                                                 | • ②                                                                                         | ▶ Mana                            | ge <u>T</u> ools | <u>V</u> iew | ] X |
|----------------------------------------------------------------------------------------------------|----------------------------------------------------------------------------------------------------|----------------------------------------------------------------------------------------------------|-------------------------------------------------|---------------------------------------------------------------------------------------------|-----------------------------------|------------------|--------------|-----|
| Image: Deshter in the second second secon | Select features<br>Before You Begin<br>Installation Type<br>Server Selection<br>Server Roles<br>Features<br>AD FS<br>Confirmation<br>Results | Select one or more features to instal<br>Features       Network Load Balancing     Network Virtualization     Peer Name Resolution Proto     Quality Windows Audio Vide     RAS Connection Manager Ar     Remote Assistance     Remote Assistance     Remote Server Administratic     SMPC over HTP Proxy     Setup and Boot Event Collecc     Simple TCP/IP Services     SMB 10/CISF File Sharing Sc     MB Bandwidth Limit     SMIP Service     Storage Migration Service Proces     Storage Regica     Storage Regica     System Data Archiver (Instal     System Data Archiver (Instal | I on the selected server.                       | DESTI<br>PolarisOauth.pc<br>Description<br>Provides services to co<br>archive Windows Serve | NATION SERVER<br>I-qa-oauthJocai  | torage           | Hic          | le  |
|                                                                                                    |                                                                                                    | Performance<br>BPA results                                                                                                    | < Previous Next ><br>Performance<br>BPA results | Install                                                                                     | Cancel<br>Performar<br>BPA result | ts               |              | v   |

8. On the **Features** tab, select **Next**.

| 🚖 Server Mar                                              | nager                                                                                                    |                                                                                                    |                                                                                                    |                                                                                                    |                   | - 0          | $\times$     |
|-----------------------------------------------------------|----------------------------------------------------------------------------------------------------|----------------------------------------------------------------------------------------------------|----------------------------------------------------------------------------------------------------|----------------------------------------------------------------------------------------------------|-------------------|--------------|--------------|
|                                                           | Server Manage                                                                                                    | er • Dashboard                                                                                                    |                                                                                                    | • ③   <b>『</b> Mana                                                                                                    | age <u>T</u> ools | <u>V</u> iew | <u>H</u> elp |
| Local     Local     All Ser     AD DS     DNS     File ar | Active Directory Fe<br>Before You Begin<br>Installation Type<br>Server Roles<br>Features<br>AD FS<br>Confirmation<br>Results | Active Directory Federation Services<br>authenticate a user to multiple Web<br>bypass the need for secondary acco-<br>rights to trusted partners. In this fed<br>own identities.<br>Things to note:<br>• This computer must be joined to <i>i</i><br>• This computer must be joined to <i>i</i><br>• The Web Application Proxy role se<br>service proxy and cannot be instal<br>• The Web Application Proxy role ses<br>service proxy and cannot be instal<br>• The Web Application Proxy role ses<br>service proxy and cannot be instal<br>• Learn more about Azi<br>Configure Office 365 to | AD FS)<br>(AD FS) provides Web single-sign-on (S<br>applications using a single user accoun<br>unts by allowing you to project a user's<br>erated environment, each organization<br>a domain before you can successfully in<br>ervice in the Remote Access server role<br>led on the same computer as the feder<br><i>y</i> , a separate online service, can provide<br>security reporting, single sign-on to clo<br>ure Active Directory<br>with Azure Active Directory Connect | DESTINATION SERVER<br>PolarisOauth.pol-qa-oauth.local<br>SO) capabilities to<br>t. AD FS helps organizations<br>digital identity and access<br>continues to manage its<br>stall the Federation Service.<br>functions as the federation<br>ation service.<br>simplified identity and<br>ud and on-premises web | torage            | Hide         |              |
|                                                           |                                                                                                    |                                                                                                    | < Previous Next >                                                                                                    | Install Cancel                                                                                                    |                   |              |              |
|                                                           |                                                                                                    | Performance<br>BPA results                                                                                                    | Performance<br>BPA results                                                                                                    | Performa<br>BPA resul                                                                                                    | nce<br>Its        |              | Ų            |

9. On the **AD FS** tab, read the Active Directory Federation Services (AD FS) information, and then select **Next**.

| 📥 Server Ma                                              | anager                                                                                                    |                            |                                                                                                    |                                                                                                    | _                          |                           |
|----------------------------------------------------------|----------------------------------------------------------------------------------------------------|----------------------------|----------------------------------------------------------------------------------------------------|----------------------------------------------------------------------------------------------------|----------------------------|---------------------------|
|                                                          | Server Mana                                                                                                    | ager 🕨 Dashboard           |                                                                                                    | • 🕄   🚩 Man<br>- 🗆 X                                                                                                    | age <u>T</u> ools <u>'</u> | <u>V</u> iew <u>H</u> elp |
| Local :<br>Local :<br>All Ser<br>AD DS<br>DNS<br>File ar | Confirm installa<br>Before You Begin<br>Installation Type<br>Server Selection<br>Server Roles<br>Features<br>AD FS<br>Confirmation<br>Results | tion selections            | vices, or features on selected server, cli<br>utomatically if required<br>ation tools) might be displayed on this p<br>lo not want to install these optional feat | DESTINATION SERVER<br>PolarisOauth.pol-qa-oauth.local<br>ck Install.<br>page because they have<br>tures, click Previous to clear | torage                     | Hide                      |
|                                                          |                                                                                                    |                            | < Previous Next >                                                                                                    | Install Cancel                                                                                                    |                            |                           |
|                                                          |                                                                                                    | Performance<br>BPA results | Performance<br>BPA results                                                                                                    | Performa<br>BPA resu                                                                                                    | ince<br>Its                |                           |

10. On the **Confirmation** tab, confirm your selections, and then select **Install**.

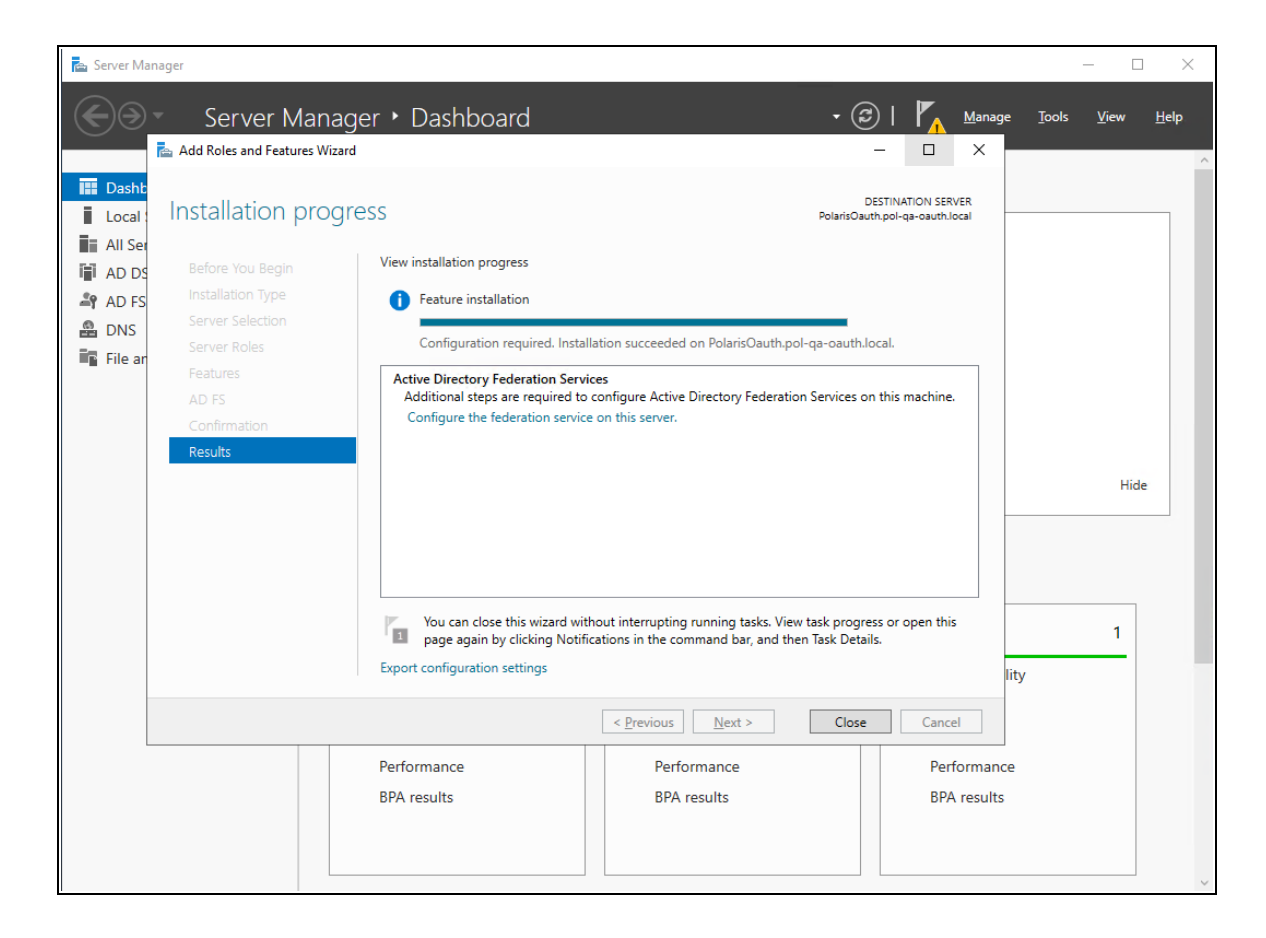

11. On the **Results** tab, select **Close** when the installation is complete.

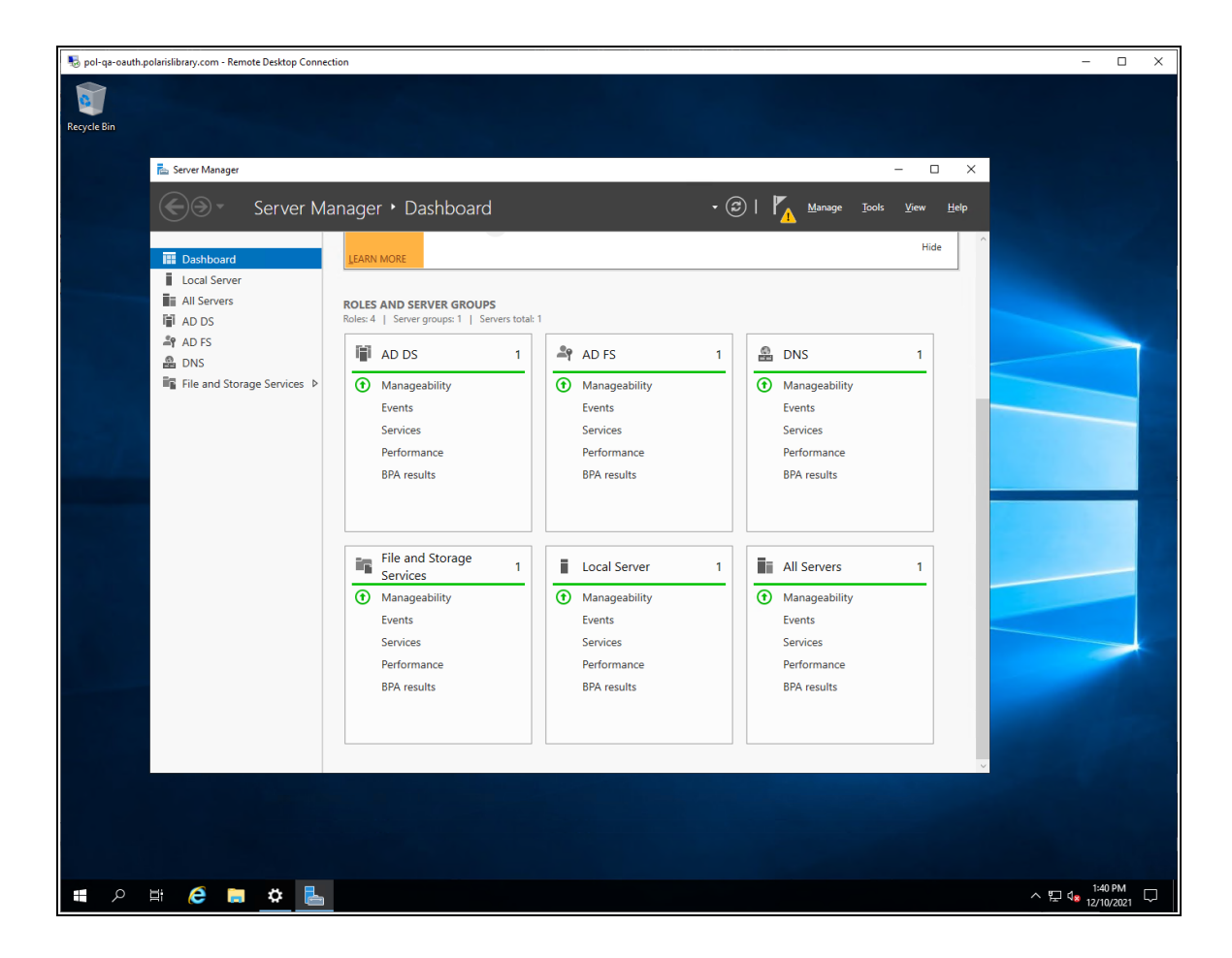

- 12. On the Server Manager dashboard, verify that AD FS is an installed role.
- 13. Restart the server.

# **Configure Active Directory Federation Services**

#### To configure Active Directory Federation Services

1. Start the Server Manager desktop application.

The system generates a configuration notification.

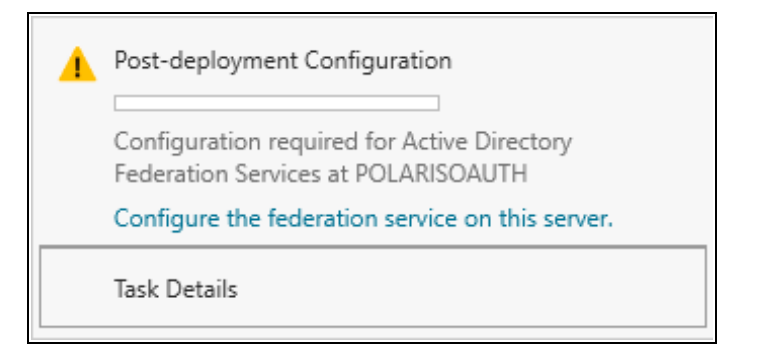

2. Open the notification, and select **Configure the federation service on this server**.

The Active Directory Federation Services Configuration wizard opens.

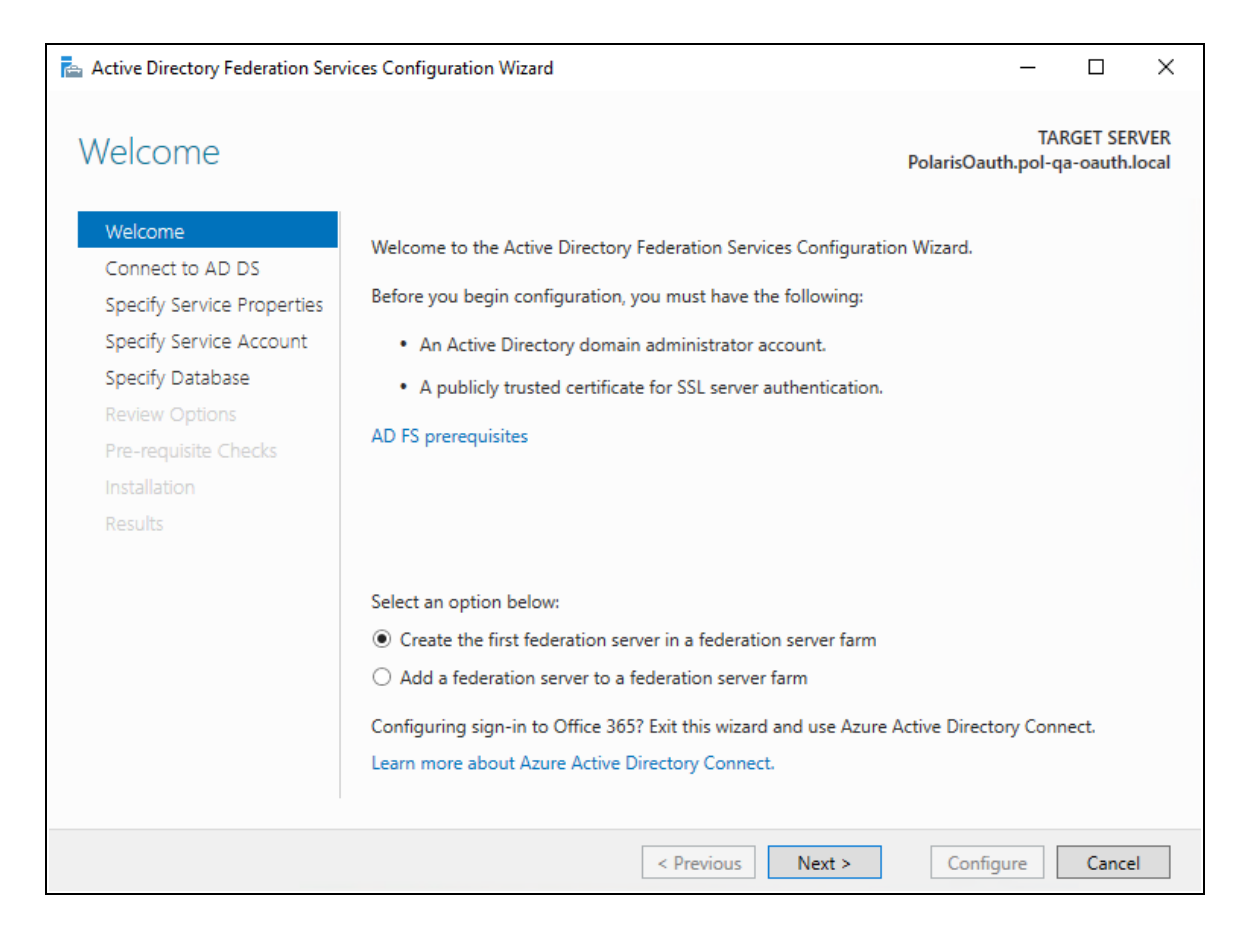

3. On the Welcome tab, select Next.

| 📥 Active Directory Federation Serv                                                                                                    | ices Configuration Wizard                                                                    | – 🗆 X                                            |
|----------------------------------------------------------------------------------------------------|----------------------------------------------------------------------------------------------|--------------------------------------------------|
| Connect to Active                                                                                                    | Directory Domain Services                                                                    | TARGET SERVER<br>PolarisOauth.pol-qa-oauth.local |
| Welcome<br>Connect to AD DS                                                                                                    | Specify an account with Active Directory domain adminis<br>federation service configuration. | strator permissions to perform the               |
| Specify Service Properties<br>Specify Service Account<br>Specify Database<br>Review Options<br>Pre-requisite Checks<br>Installation<br>Results | iii\jeff.young                                                                               | Change                                           |
|                                                                                                    | < Previous Ne:                                                                               | kt > Configure Cancel                            |

4. Select **Change**, and provide an administrator account. Then select **Next**.

| pecify Service Pr                                         | operties                         | TARGET SE<br>PolarisOauth.pol-qa-oauth                                                                               |
|-----------------------------------------------------------|----------------------------------|----------------------------------------------------------------------------------------------------|
| Welcome<br>Connect to AD DS<br>Specify Service Properties | SSL Certificate:                 | *.polarislibrary.com v Import<br>View                                                                                |
| Specify Service Account<br>Specify Database               | Federation Service Name:         | dev-fs.polarislibrary.com ~<br>Example: fs.contoso.com                                                               |
| Pre-requisite Checks<br>Installation<br>Results           | Federation Service Display Name: | Polaris R&D Federation Service<br>Users will see the display name at sign in.<br><i>Example: Contoso Corporation</i> |

5. If not already installed on the server, select **Import** to install an SSL certificate.

| Connect to AD DS           | SSL Certificate:                 | *.polarislibrary.com v                      | Import |
|----------------------------|----------------------------------|---------------------------------------------|--------|
| Specify Service Properties |                                  | View                                        |        |
| Specify Service Account    | Federation Service Name:         | dev-fs.polarislibrary.com                   |        |
| Specify Database           |                                  | Example: fs.contoso.com                     |        |
| Review Options             |                                  |                                             |        |
| Pre-requisite Checks       | Federation Service Display Name: | Polaris R&D Federation Service              |        |
| Installation               |                                  | Users will see the display name at sign in. |        |
| Results                    |                                  | Example: Contoso Corporation                |        |
|                            |                                  |                                             |        |
|                            |                                  |                                             |        |
|                            |                                  |                                             |        |
|                            |                                  |                                             |        |
|                            |                                  |                                             |        |

- 6. Enter the following, and then select **Next**:
  - Federation Service Name
  - Federation Service Display Name

| 📥 Active Directory Federation Serv                                                                                                    | vices Configuration Wizard                                                                                                    |                                                                                                    | -                                                          | - 🗆                       | ×               |
|----------------------------------------------------------------------------------------------------|----------------------------------------------------------------------------------------------------|----------------------------------------------------------------------------------------------------|------------------------------------------------------------|---------------------------|-----------------|
| Specify Service A                                                                                                    | ccount                                                                                                    |                                                                                                    | PolarisOauth.p                                             | TARGET SE<br>ool-qa-oauth | RVER<br>I.local |
| ▲ Group Managed Service Ac<br>Welcome<br>Connect to AD DS<br>Specify Service Properties<br>Specify Service Account<br>Specify Database<br>Review Options<br>Pre-requisite Checks<br>Installation<br>Results | <ul> <li>Specify a domain user acco</li> <li>Create a Group Manage</li> <li>Account Name:</li> <li>Use an existing domain</li> <li>Account Name:</li> <li>Account Name:</li> <li>Account Password:</li> </ul> | use the KDS Root Key has not been set<br>ount or group Managed Service Account<br>POL-QA-OAUTH\<br>o user account or group Managed Serv<br>POL-QA-OAUTH\Po<br>OL-QA-OAUTH\Po | t. Use the foll Si<br>int.<br>vice Account<br><u>Clear</u> | Select                    | ×               |
|                                                                                                    |                                                                                                    | < Previous Next >                                                                                                    | Configure                                                  | Cano                      | el              |

7. Specify a service account, and then select **Next**.

| 📥 Active Directory Federation Serv                        | vices Configuration Wizard                                                                                                |                                                                            | _                       |                      | ×             |
|-----------------------------------------------------------|----------------------------------------------------------------------------------------------------|----------------------------------------------------------------------------|-------------------------|----------------------|---------------|
| Specify Configuration Database                            |                                                                                                    |                                                                            | TAI<br>IarisOauth.pol-q | RGET SEF<br>a-oauth. | (VER<br>local |
| Welcome<br>Connect to AD DS<br>Specify Service Properties | Specify a database to store the Active D<br>Create a database on this server usir<br>Specify the location of a SQL Server | irectory Federation Service co<br>ng Windows Internal Database<br>database | nfiguration data.<br>e. |                      |               |
| Specify Database<br>Review Options                        | Database Host Name:                                                                                                    |                                                                            |                         |                      |               |
| Pre-requisite Checks<br>Installation<br>Results           | Database Instance:                                                                                                    | To use the default instance, le                                            | eave this field bla     | nk.                  |               |
|                                                           |                                                                                                    |                                                                            |                         |                      |               |
|                                                           |                                                                                                    |                                                                            |                         |                      |               |
|                                                           | < Pr                                                                                                    | evious Next >                                                              | Configure               | Cance                | ł             |

8. Specify the location of the AD FS configuration database, and then select **Next**.

For simple scenarios, creating the local database is acceptable.

| Active Directory Federation Servi | ces Configuration Wizard                                                                          | _                    |                        | ×             |
|-----------------------------------|---------------------------------------------------------------------------------------------------|----------------------|------------------------|---------------|
| Review Options                    | Pol                                                                                               | T/<br>arisOauth.pol- | ARGET SEI<br>qa-oauth. | RVER<br>local |
| Welcome                           | Review your selections:                                                                           |                      |                        |               |
| Connect to AD DS                  | This server will be configured as the primary server in a new AD FS far                           | m 'dev-              |                        |               |
| Specify Service Properties        | is polarisi brary.com .                                                                           |                      |                        |               |
| Specify Service Account           | AD FS configuration will be stored in Windows Internal Database.                                  |                      |                        |               |
| Specify Database                  | Windows Internal Database feature will be installed on this server if it                          | is not already i     | installed.             |               |
| Review Options                    | Federation service will be configured to run as POL-QA-OAUTH\Polari                               | sServices.           |                        |               |
| Pre-requisite Checks              | -                                                                                                 |                      |                        |               |
| Installation                      |                                                                                                   |                      |                        |               |
| Results                           |                                                                                                   |                      |                        |               |
|                                   |                                                                                                   |                      |                        |               |
|                                   |                                                                                                   |                      |                        |               |
|                                   |                                                                                                   |                      |                        |               |
|                                   |                                                                                                   |                      |                        |               |
|                                   |                                                                                                   |                      |                        |               |
|                                   | These settings can be exported to a Windows PowerShell script to auto<br>additional installations | omate                | View scrip             | t             |
|                                   | < Previous Next >                                                                                 | Configure            | Cance                  | el 🛛          |

9. Review your selections, and then select **Next**.

| All prerequisite checks pass | ed successfully. Click 'Configure' to begin installation.                                                   |
|------------------------------|----------------------------------------------------------------------------------------------------|
| Welcome<br>Connect to AD DS  | Prerequisites must be validated before Active Directory Federation Services is configured on this computer. |
| Specify Service Properties   | Rerun prerequisites check                                                                                   |
| Specify Service Account      |                                                                                                    |
| Specify Database             |                                                                                                    |
| Review Options               | Prerequisites Check Completed                                                                               |
| Pre-requisite Checks         | All prerequisite checks passed successfully. Click 'Configure' to begin installation.                       |
| Installation                 |                                                                                                    |
| Results                      |                                                                                                    |
|                              |                                                                                                    |
|                              |                                                                                                    |
|                              |                                                                                                    |
|                              |                                                                                                    |
|                              |                                                                                                    |
|                              |                                                                                                    |

10. After you complete all pre-requisite checks, select **Configure**.

| This server was successful | lly configured Show more                                                                                           |
|----------------------------|----------------------------------------------------------------------------------------------------|
| Welcome                    | View detailed operation results                                                                                    |
| Connect to AD DS           | A machine restart is required to complete ADFS service configuration. For more                                     |
| Specify Service Properties | Information, see: https://go.microsoft.com/fwlink/?LinkId=/98/25                                                   |
| Specify Service Account    | fs.polarislibrary.com'. Configuring certificate authentication binding on port '49443' and                         |
| specify Database           | hostname 'dev-fs.polarislibrary.com'.                                                                              |
| Review Options             | Failed to register SSL bindings for Device Registration Service: An item with the same key has already been added. |
| Pre-requisite Checks       |                                                                                                    |
| Installation               |                                                                                                    |
|                            |                                                                                                    |
| Results                    |                                                                                                    |
| Results                    |                                                                                                    |
| Results                    |                                                                                                    |
| Results                    |                                                                                                    |
| Results                    |                                                                                                    |

11. When the configuration wizard has completed successfully, select **Close**, and then restart the server.

# **Verify Active Directory Federation Services Is Running**

### To verify that Active Directory Federation Services is running

1. Start the Server Manager desktop application.

AD FS should be green.

| 📥 Server Manager                                                                                                    |                                                                                                    |                                                                             |       |                                                                                                 |              |
|----------------------------------------------------------------------------------------------------|----------------------------------------------------------------------------------------------------|-----------------------------------------------------------------------------|-------|-------------------------------------------------------------------------------------------------|--------------|
| Server M                                                                                                    | anager • Da                                                                                                    | shboard                                                                     |       |                                                                                                 |              |
| <ul> <li>Dashboard</li> <li>Local Server</li> <li>All Servers</li> <li>AD DS</li> <li>AD FS</li> <li>DNS</li> <li>File and Storage Services ▷</li> </ul> | LEARN MORE<br>ROLES AND SER<br>Roles: 4 Server of<br>AD DS<br>Managea<br>Events<br>Services<br>Performa<br>BPA resu | 5 Co<br>VER GROUPS<br>proups: 1   Servers total<br>1<br>bility<br>nce<br>ts | nnect | this server to cl<br>AD FS<br>Manageability<br>Events<br>Services<br>Performance<br>BPA results | oud services |

2. Start the Services application and check the status.

| 🔍 Services            |                                                                                         |              |         |                        | _             |  | × |
|-----------------------|-----------------------------------------------------------------------------------------|--------------|---------|------------------------|---------------|--|---|
| File Action View Help |                                                                                         |              |         |                        |               |  |   |
| <= ⇒   📰 🖾 🤇          | à 🔒 🛛 📰 🕨 🔲 II 🕩                                                                        |              |         |                        |               |  |   |
| Services (Local)      | Name                                                                                    | Description  | Status  | Startup Type           | Log On As     |  | ^ |
|                       | Active Directory Domain Services                                                        | AD DS Dom    | Running | Automatic              | Local Syste   |  |   |
|                       | 🙀 Active Directory Federation Services Enables Acti Running Automatic (Delayed POL-QA-O |              |         |                        |               |  |   |
|                       | Active Directory Web Services                                                           | This service | Running | Automatic              | Local Syste   |  |   |
|                       | 🎑 ActiveX Installer (AxInstSV)                                                          | Provides Us  |         | Disabled               | Local Syste   |  |   |
|                       | 🔍 AllJoyn Router Service                                                                | Routes AllJo |         | Manual (Trigger Start) | Local Service |  |   |

- 3. Open the Edge (or Chrome) web browser and go to https://localhost/adfs/fs/federationserverservice.asmx
  - If you want to ignore certificate errors, select Advanced.

A page similar to the following image opens:

| https://localhost/adfs/fs/federati x +                                                                                                    |                                                                    |                                     | -      | 0       | × |  |
|----------------------------------------------------------------------------------------------------|--------------------------------------------------------------------|-------------------------------------|--------|---------|---|--|
| $\leftarrow$ $\rightarrow$ C 🔺 Not secure   https://localhost/adfs/fs/federationserverservice.asmx                                                                                                    | τõ                                                                 | £≡                                  | Ē      |         |   |  |
| This XML file does not appear to have any style information associated with it. The document tree is shown below.                                                                                                    |                                                                    |                                     |        |         |   |  |
| <pre>vsubl:definitions xmlns:wsdl="http://schemas.xmlsoap.org/wsdl/" xmlns:wsx="http://schemas.xmlsoap.org/ws/2004/0<br/>xmlns:i0="http://schemas.microsoft.com/ActiveDirectory/FederationService/2005/07/" xmlns:wsu="http://docs.oasis<br/>200401-wss-wssecurity-utility-1.vsd" xmlns:wsa0e="http://www.w3.org/2005/08/addressing"<br/>xmlns:wsp="http://schemas.xmlsoap.org/ws/2004/09/policy" xmlns:wsap="http://schemas.xmlsoap.org/ws/2004/08/addr<br/>xmlns:msc="http://schemas.xmlsoap.org/ws/2004/01/2/<br/>xmlns:wsa="http://schemas.xmlsoap.org/ws/2004/01/2/<br/>xmlns:wsa="http://schemas.xmlsoap.org/ws/2004/01/2/<br/>xmlns:wsa="http://schemas.xmlsoap.org/ws/2004/01/2/<br/>xmlns:wsa="http://schemas.xmlsoap.org/ws/2004/01/2/<br/>xmlns:wsa="http://www.w3.org/2001/XMLSchema" xmlns:tns="http://tempuri.org/" xmlns:soap="http://schemas.xmlsoap.org/wsd1"<br/>xmlns:wsa="http://www.w3.org/2001/XMLSchema" xmlns:tns="http://tempuri.org/" xmlns:soap="http://schemas.xmlsoap.org/wsd1"<br/>xmlns:wsa="http://www.w3.org/2001/XMLSchema" xmlns:soaper="http://schemas.xmlsoap.org/soap/encoding/<br/>name="ADFSTIrustInformationService" targetNamespace="http://tempuri.org/"&gt;<br/>vswsp:Policy<br/>vswsp:Policy<br/>vswsp:Policy<br/>vswsp:Policy<br/>vswsp:Policy<br/>vswsp:Policy<br/>vswsp:Policy<br/>vsy:piransportBinding xmlns:sp="http://schemas.xmlsoap.org/ws/2005/07/securitypolicy"&gt;<br/>vswsp:Policy<br/>vsp:Policy<br/>vsp:Policy<br/>vsp:Policy<br/>vsp:Policy<br/>vsp:Policy<br/>vsp:Palicy<br/>vsp:Policy<br/>vsp:Polic</pre> | 9/mex"<br>-open.c<br>essing/<br>/soap12<br>etadata<br>.org/ws<br>" | rg/wss/<br>policy"<br>/"<br>dl/soap | 2004/0 | 1/oasis | - |  |

This indicates that Active Directory Federation Services is running.

# Verify that OAuth 2.0 is Enabled

### To verify that OAuth 2.0 is enabled

1. Open the AD FS Management desktop application.

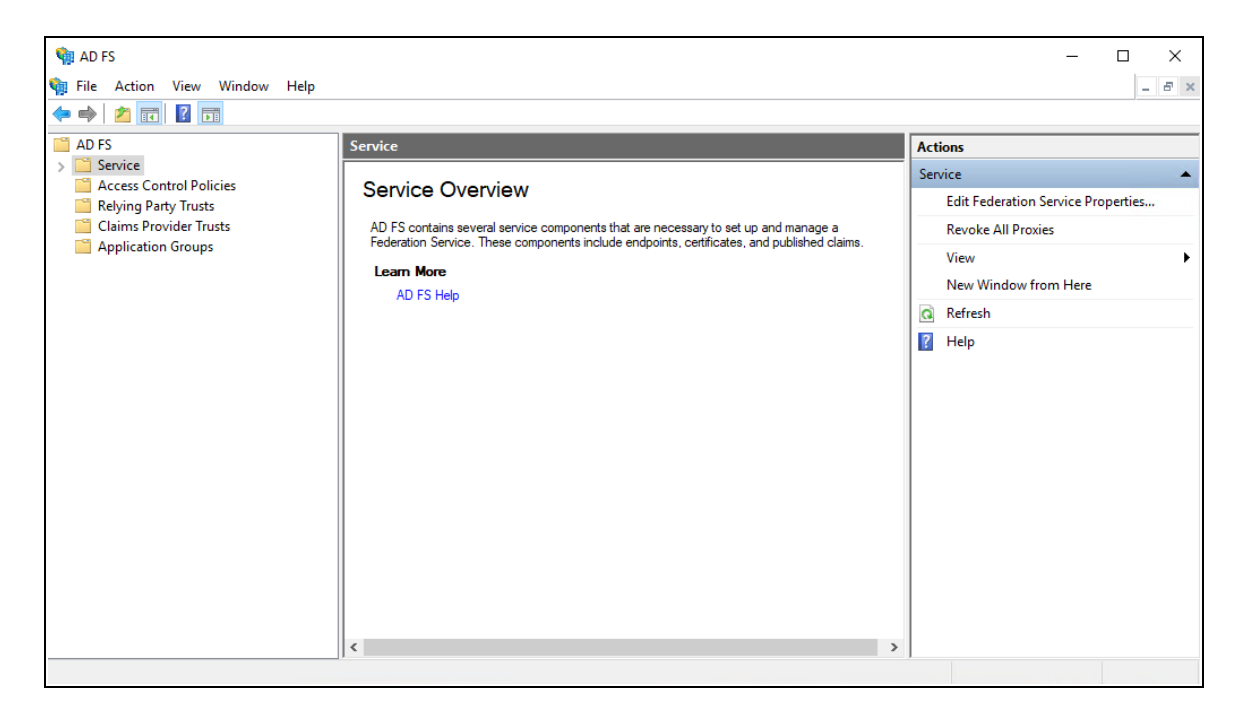

2. Open the **Service** folder, and then select the **Endpoint** folder.

| File       Action       View       Window       Help                                                                                                    |     |
|----------------------------------------------------------------------------------------------------|-----|
| Image: Process of the second second seco | ē × |
| Image: Service     Endpoints     Actions       Image: Service     Enabled     Proxy Enabled     URL Path     Type       Image: Service     Image: Service     No     //adfs/services/trust/13/usemamebasictransport     WS-Trust 1.3       Image: Service     Ves     Yes     //adfs/services/trust/13/usemamebasictransport     WS-Trust 1.3       Image: Service     Ves     Yes     //adfs/services/trust/13/usemamemixed     WS-Trust 1.3                                                                                                    |     |
| Enabled     Proxy Enabled     URL Path     Type     Enabled     Enabled     Enabled       Attribute Stores     No     No     /adfs/services/trust/13/usemamebasictransport     WS-Trust 1.3     View       Yes     Yes     Yes     /adfs/services/trust/13/usemamebasictransport     WS-Trust 1.3     View                                                                                                    |     |
| No       No       /adfs/services/trust/13/ssuedtokenasymmethcbasic256       WS-Trust 1.3         Device Registration       Yes       /adfs/services/trust/13/ssuedtokenasymmethcbasic256       WS-Trust 1.3         Endpoints       No       No       /adfs/services/trust/13/ssuedtokenasymmethcbasic256       WS-Trust 1.3         Scope Descriptions       Yes       /adfs/services/trust/13/ssuedtokenmixedasymmethcbasic       WS-Trust 1.3         Web Application Proxy       No       No       /adfs/services/trust/13/ssuedtokenmixedasymmethcbasic2       WS-Trust 1.3         Relying Party Trusts       No       No       /adfs/services/trust/13/ssuedtokensymmethcbasic256       WS-Trust 1.3         Paplication Groups       No       No       /adfs/services/trust/13/ssuedtokensymmethcbasic256       WS-Trust 1.3         No       No       No       /adfs/services/trust/13/ssuedtokensymmethcbasic256       WS-Trust 1.3         Mo       No       /adfs/services/trust/13/ssuedtokensymmethcbasic256       WS-Trust 1.3         No       No       /adfs/services/trust/13/ssuedtokensymmethcbasic256       WS-Trust 1.3         No       No       /adfs/services/trust/13/ssuedtokensymmethcbasic256       WS-Trust 1.3         No       No       /adfs/services/trust/13/ssuedtokensymmethcbasic256       WS-Trust 1.3         No       No                                                                                                    | *   |
| Metadata     ~        >                                                                                                    |     |

- 3. Search for the oauth2 path.
- 4. In either the Edge or Chrome web browser, go to https://localhost/adfs/.wellknown/openid-configuration
  - If you want to ignore certificate errors, select Advanced.

A page similar to the following image opens:

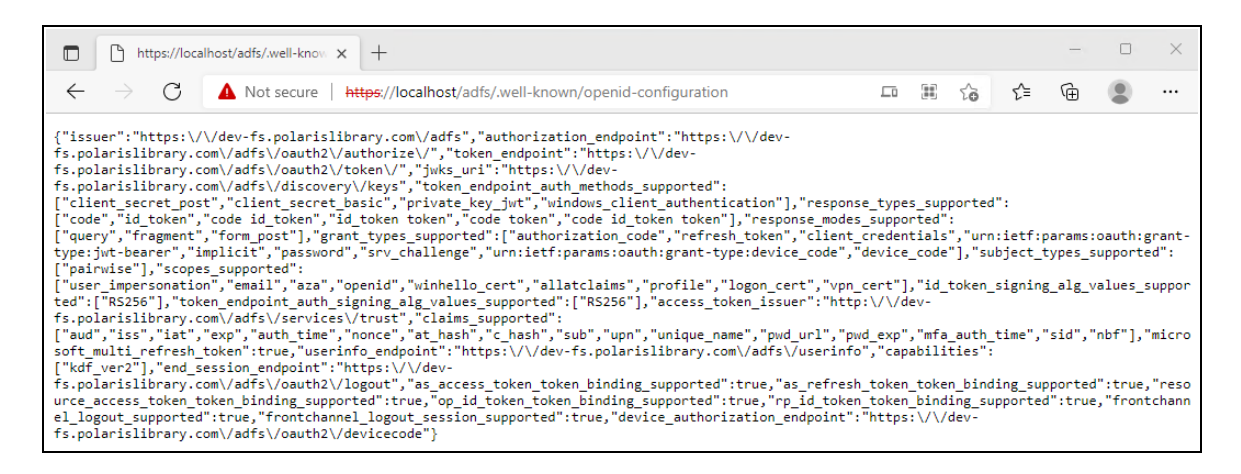

This indicates that OAuth 2.0 is available.

# Create an Application Group for Polaris LeapWebApp

#### To create an application group for Polaris LeapWebApp

1. Open the AD FS Management desktop application.

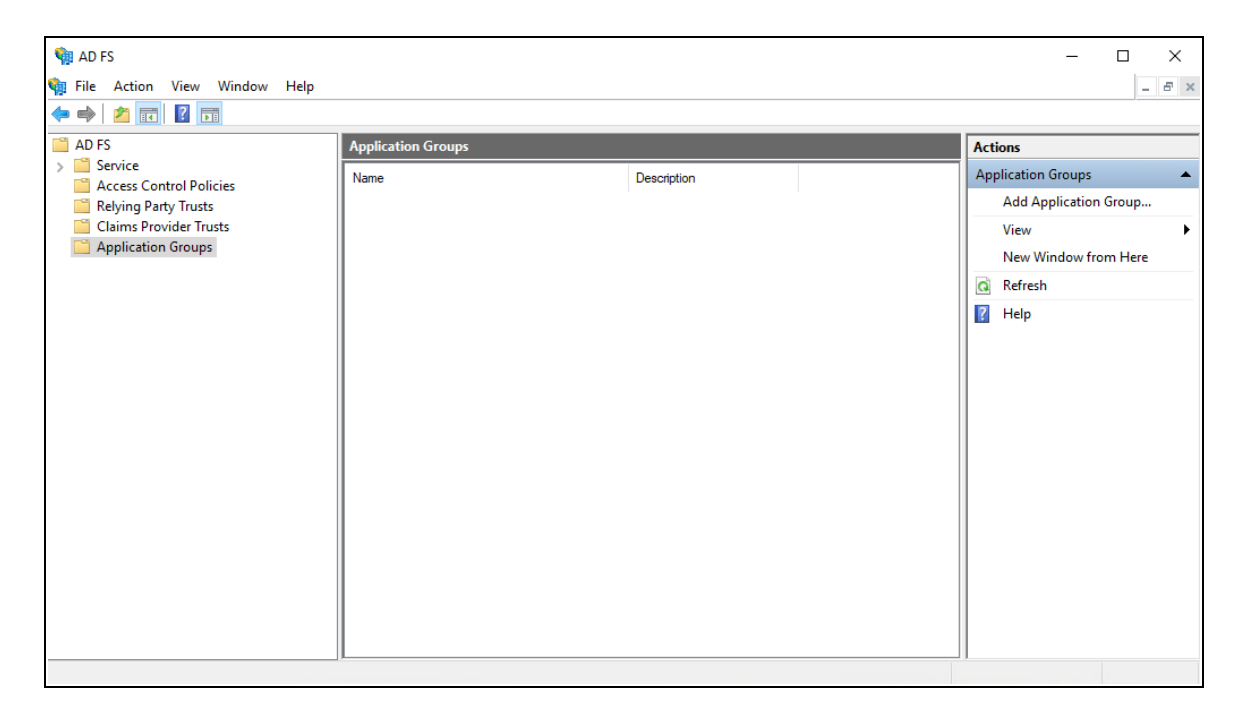

- 2. Select the **Application Groups** folder.
- 3. Under Actions, select Add Application Group.

The Add Application Group wizard opens.

| 输 Add Application Group W                                                   | /izard X                                                                                                    |
|-----------------------------------------------------------------------------|----------------------------------------------------------------------------------------------------|
| Welcome                                                                     |                                                                                                    |
| Steps                                                                       | Name:                                                                                                    |
| Welcome                                                                     | Polaris                                                                                                    |
| <ul> <li>Native application</li> <li>Apply Access Control Policy</li> </ul> | Description:                                                                                                    |
| Summary                                                                     | Polaris web applications                                                                                                    |
| Complete                                                                    | Template:         Client-Server applications         Image: Native application accessing a web API         Image: Web browser accessing a web application         Standalone applications         Image: Native application         Image: Server application         Image: Server application         Image: Server application         Image: Native application         Image: Server application         Image: Server application         Image: Serv |

- 4. On the **Welcome** tab, do the following:
  - a. In the Name box, enter Polaris.
  - b. In the Description box, enter Polaris web applications.
  - c. From the Template section, select **Web browser accessing a web application**.
- 5. Select Next.

| 翰 Add Application Group W   | fizard                                                                                                    | ×      |
|-----------------------------|----------------------------------------------------------------------------------------------------|--------|
| Native application          |                                                                                                    |        |
| Steps                       | Name:                                                                                                    |        |
| Welcome                     | Polaris - Native application                                                                                              |        |
| Native application          | Client Identifier:                                                                                                    |        |
| Apply Access Control Policy | 0a586b1e-eeb0-4c8a-8381-50e9cafec240                                                                                      |        |
| Summary                     |                                                                                                    |        |
| Complete                    | Redirect UKI:                                                                                                    | LL A   |
|                             | Example. https://contoso.com                                                                                              | Add    |
|                             | https://rd-polaris.polarislibrary.com/PolarisAdmin/login https://rd-polaris.polarislibrary.com/PolarisAdmin/oauth-success | Remove |
|                             | https://rd-polaris.polarislibrary.com/Polaris.AdminServices/swagger/oauth2-redirect.html                                  |        |
|                             | < >                                                                                                    |        |
|                             | Description:                                                                                                    |        |
|                             |                                                                                                    |        |
|                             |                                                                                                    |        |
|                             |                                                                                                    |        |
|                             |                                                                                                    |        |
|                             |                                                                                                    |        |
|                             |                                                                                                    |        |
|                             |                                                                                                    |        |
|                             |                                                                                                    |        |
|                             |                                                                                                    |        |
|                             | < Previous Next >                                                                                                    | Cancel |

#### 6. On the Native application tab, in the Redirect URI box, enter the following URIs:

- https://server address/PolarisAdmin/
- https://server address/PolarisAdmin/login
- https://server address/PolarisAdmin/oauth-success
- https://server address/Polaris.AdminServices/swagger/oauth2-redirect.html

#### Note:

Replace *server address* with the FQDN that matches your server name and certificate.

7. Copy the value in the **Client Identifier** box to Notepad.

You'll need this when you set up PolarisAdmin's appsettings.user.json.

8. Select Next.

| 翰 Add Application Group Wi                                                         | zard                                                                                                    | >                                                                                                    | × |
|------------------------------------------------------------------------------------|----------------------------------------------------------------------------------------------------|----------------------------------------------------------------------------------------------------|---|
| Choose Access Contro                                                               | l Policy                                                                                                    |                                                                                                    |   |
| Steps                                                                              | Choose an access control policy:                                                                                                    |                                                                                                    |   |
| <ul> <li>Welcome</li> <li>Native application</li> </ul>                            | Name                                                                                                    | Description                                                                                                    | ] |
| <ul> <li>Apply Access Control Policy</li> <li>Summary</li> <li>Complete</li> </ul> | Permit everyone<br>Permit everyone and require MFA<br>Permit everyone and require MFA for specific group<br>Permit everyone and require MFA from extranet access<br>Permit everyone and require MFA from unauthenticated<br>Permit everyone and require MFA, allow automatic devi<br>Permit everyone for intranet access<br>Permit specific group | Grant access to everyone.<br>Grant access to everyone and require MFAf<br>Grant access to everyone and require MFAf<br>Grant access to the intranet users and requir<br>Grant access to everyone and require MFAf<br>Grant access to everyone and require MFAf<br>Grant access to the intranet users.<br>Grant access to the intranet users. |   |
|                                                                                    | Policy Permit everyone I do not want to configure the access control policy at the application.                                                                                                    | is time. No users will be permitted access for this                                                                                                    |   |
|                                                                                    |                                                                                                    | < Previous Next > Cancel                                                                                                    |   |

9. On the **Apply Access Control Policy** tab, select an access control policy, and then select **Next**.

| 훾 Add Application Group W                                                                                                    | izard                                                                                                    | × |
|----------------------------------------------------------------------------------------------------|----------------------------------------------------------------------------------------------------|---|
| Summary                                                                                                    |                                                                                                    |   |
| Steps                                                                                                    | Review the following settings and click 'Next' to create the application.                                                                                                    |   |
| <ul> <li>Welcome</li> <li>Native application</li> <li>Apply Access Control Policy</li> <li>Summary</li> <li>Complete</li> </ul> | Application Group         Name: Polaris         Description: Polaris web applications         Native application         Name: Polaris - Native application         Identifier: 0a586b 1e-eeb0-4c8a-8381-50e9cafec240         Redirect URIs:         https://rd-polaris polarislibrary.com/PolarisAdmin/         https://rd-polaris polarislibrary.com/PolarisAdmin/ogin         https://rd-polaris polarislibrary.com/PolarisAdmin/oauth-success         https://rd-polaris polarislibrary.com/Polaris.AdminServices/swagger/oauth2-redirect.html         Web application         Identifiers: 0a586b 1e-eeb0-4c8a-8381-50e9cafec240         Access control policy: Permit everyone         Application permissions: |   |
|                                                                                                    | < Previous Next > Cancel                                                                                                    |   |

10. On the **Summary** tab, review the settings and then select **Next**.

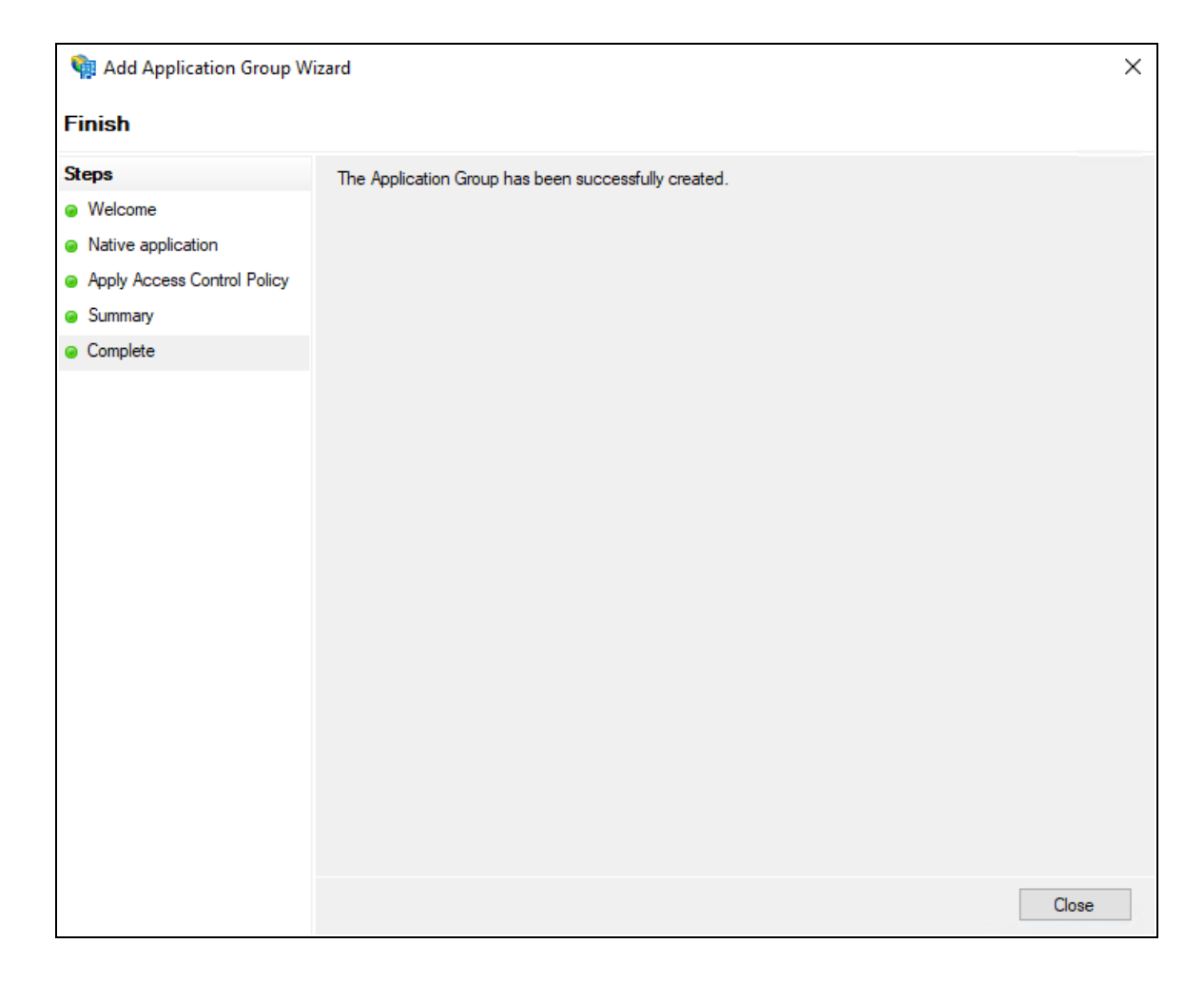

11. On the **Complete** tab, select **Close**.

# Configure the AD FS Web Application: Claims and Permitted Scopes

#### To configure the AD FS web application

1. Open the AD FS Management desktop application.

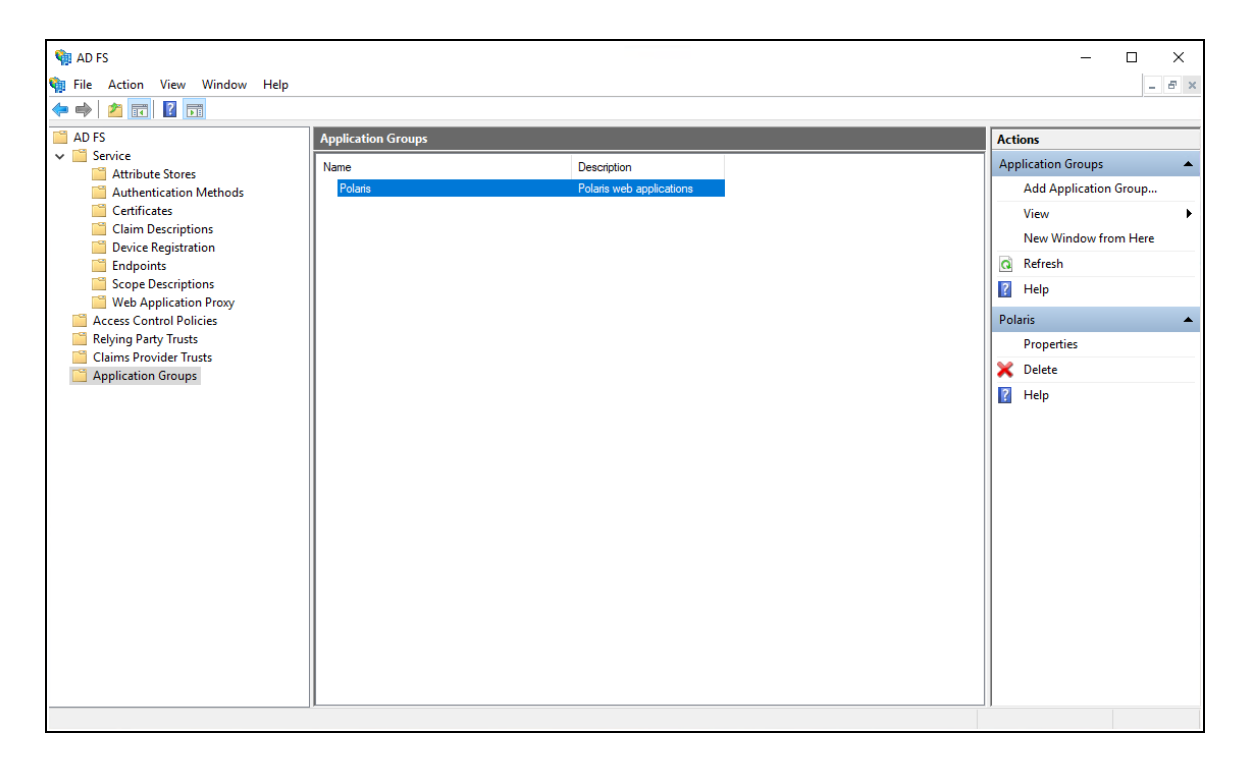

- 2. Select the Application Groups folder.
- 3. Select the **Polaris** application group, and then select **Properties**.

| Polaris Properties           | ×               |
|------------------------------|-----------------|
| General                      |                 |
| Name:                        |                 |
| Polaris                      |                 |
| Description:                 |                 |
| Polaris web applications     |                 |
|                              |                 |
|                              |                 |
| Applications:                |                 |
| Name                         | Description     |
| Native application           |                 |
| Polaris - Native application |                 |
| Web application              |                 |
| Polaris - Web application    |                 |
|                              |                 |
|                              |                 |
|                              |                 |
|                              |                 |
|                              |                 |
| Add application              | Edit Remove     |
|                              | OK Cancel Apply |

4. Select **Polaris** - **Web application**, and then select **Edit**.

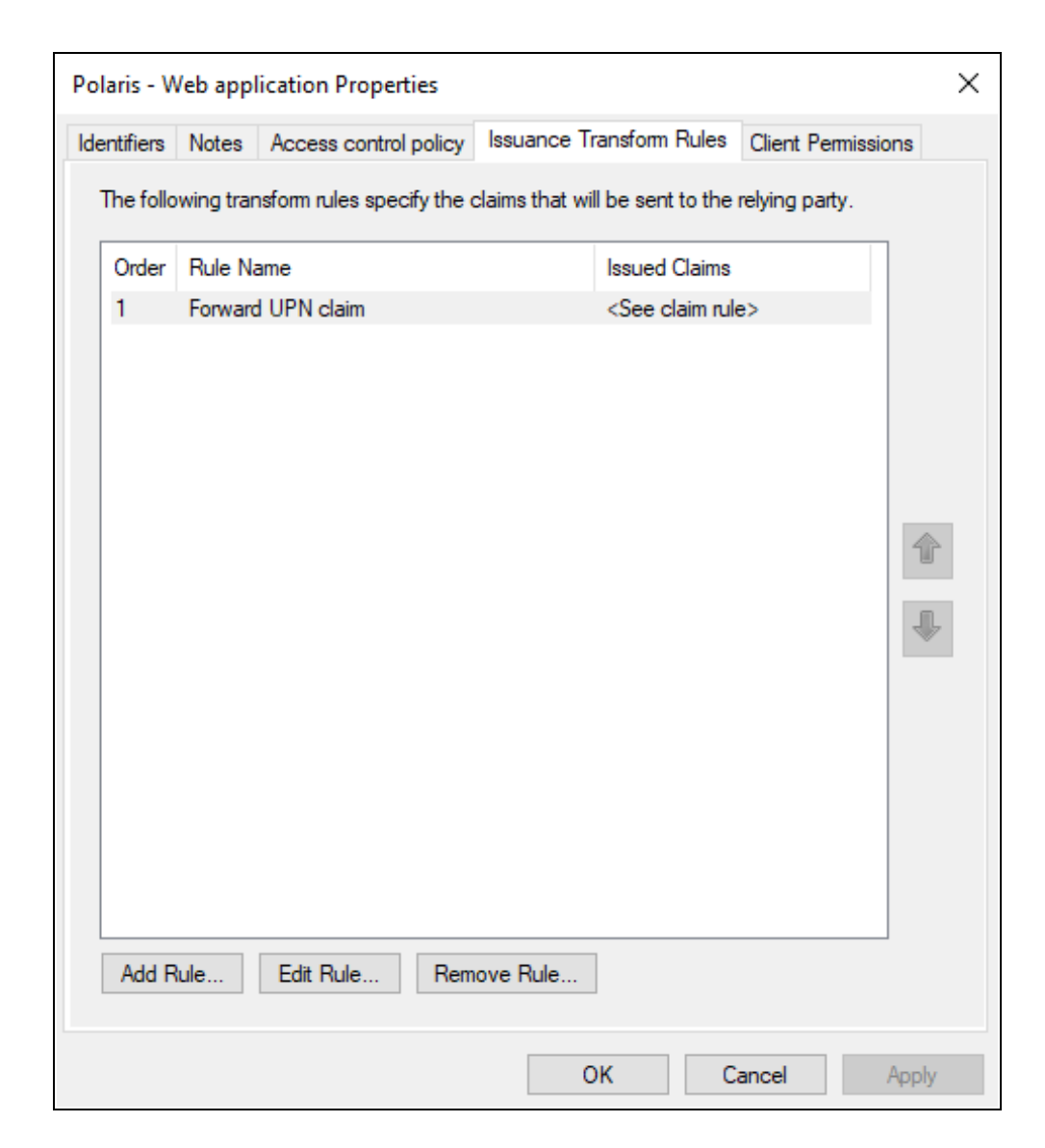

5. Select the Issuance Transform Rules tab, and then select Add Rule.

| National Add Transform Claim Rule Wizard |                                                                                                    |   |  |  |
|------------------------------------------|----------------------------------------------------------------------------------------------------|---|--|--|
| Select Rule Template                     |                                                                                                    |   |  |  |
| Steps                                    | Select the template for the claim rule that you want to create from the following list. The description provides                                                                                                    | 3 |  |  |
| Choose Rule Type                         | details about each claim rule template.                                                                                                    |   |  |  |
| Configure Claim Rule                     | Claim rule template:                                                                                                    |   |  |  |
|                                          | Send Claims Using a Custom Rule $\qquad \qquad \lor$                                                                                                    |   |  |  |
|                                          | Claim rule template description:                                                                                                    |   |  |  |
|                                          | Using a custom rule, you can create rules that can't be created with a rule template. Custom rules are<br>written in the AD FS claim rule language. Capabilities that require custom rules include:<br>• Sending claims from a SQL attribute store<br>• Sending claims from a custom attribute store using a custom LDAP filter<br>• Sending claims only when 2 or more incoming claims are present<br>• Sending claims only when 2 or more incoming claims are present<br>• Sending claims only when an incoming claim value matches a complex pattem<br>• Sending claims with complex changes to an incoming claim value<br>• Creating claims for use only in later rules |   |  |  |
|                                          | < Previous Next > Cancel                                                                                                    |   |  |  |

6. On the Add Transform Claim Rule Wizard, select **Send Claims Using a Custom Rule** from the **Claim rule template list**, and then select **Next**.

| 🏟 Add Transform Claim I                                             | Rule Wizard                                                                                                    | × |
|---------------------------------------------------------------------|----------------------------------------------------------------------------------------------------|---|
| Configure Rule                                                      |                                                                                                    |   |
| Configure Rule<br>Steps<br>Choose Rule Type<br>Configure Claim Rule | You can configure a custom claim rule, such as a rule that requires multiple incoming claims or that extracts claims from a SQL attribute store. To configure a custom rule, type one or more optional conditions and an issuance statement using the AD FS claim rule language.<br>Claim rule name:<br>Forward UPN Claim<br>Rule template: Send Claims Using a Custom Rule<br>Custom rule:<br>c:[Type == "http://schemas.xmlsoap.org/ws/2005/05/identity/claims/upn"]<br>=> issue(claim = c);] | ~ |
|                                                                     | < Previous Finish Cancel                                                                                                    |   |

- 7. In the Claim rule name box, enter Forward UPN Claim.
- 8. In the Custom rule box, enter the following rule:

```
c:[Type ==
"http://schemas.xmlsoap.org/ws/2005/05/identity/claims/upn"]
=> issue(claim = c);
```

9. Select Finish.

| Polaris - W      | Polaris - Web application Properties                                                  |                                                                   |                                                           |  |  |  |
|------------------|---------------------------------------------------------------------------------------|-------------------------------------------------------------------|-----------------------------------------------------------|--|--|--|
| Identifiers      | Notes                                                                                 | Access control policy Issuance Transform Rules Client Permissions |                                                           |  |  |  |
| Configure        | Configure application permissions to enable client applications to acess this Web API |                                                                   |                                                           |  |  |  |
| Client           |                                                                                       |                                                                   |                                                           |  |  |  |
|                  |                                                                                       |                                                                   |                                                           |  |  |  |
| Name             |                                                                                       | Description                                                       |                                                           |  |  |  |
| Polaris          | s - Native                                                                            | application                                                       |                                                           |  |  |  |
|                  |                                                                                       |                                                                   |                                                           |  |  |  |
|                  |                                                                                       |                                                                   |                                                           |  |  |  |
|                  |                                                                                       |                                                                   |                                                           |  |  |  |
|                  |                                                                                       |                                                                   |                                                           |  |  |  |
|                  |                                                                                       |                                                                   |                                                           |  |  |  |
|                  |                                                                                       |                                                                   |                                                           |  |  |  |
|                  |                                                                                       | <u>A</u> dd <u>R</u> emove                                        |                                                           |  |  |  |
| <u>P</u> ermitte | d scopes                                                                              | :                                                                 |                                                           |  |  |  |
| So               | ope Name                                                                              | e Description                                                     |                                                           |  |  |  |
| alla             | atclaims                                                                              | Requests the access token claims in the identity token.           |                                                           |  |  |  |
| az               | а                                                                                     | Scope allows broker client to request primary refresh token.      |                                                           |  |  |  |
| 🗹 em             | ail                                                                                   | Request the email claim for the signed in user.                   |                                                           |  |  |  |
|                  | on_cert                                                                               | The logon_cert scope allows an application to request logo        |                                                           |  |  |  |
| 🗹 op             | enid                                                                                  | Request use of the OpenID Connect authorization protocol.         | Request use of the OpenID Connect authorization protocol. |  |  |  |
| pro              | ofile                                                                                 | Request profile related claims for the signed in user.            |                                                           |  |  |  |
|                  | er_impers                                                                             | o Request permission for the application to access the resour     |                                                           |  |  |  |
|                  |                                                                                       | <u>N</u> ew scope                                                 |                                                           |  |  |  |
|                  |                                                                                       | OK Cancel Apply                                                   |                                                           |  |  |  |

- 10. On the Client Permissions tab, verify that **email** and **openid** are selected.
- 11. Select **OK** to close the Web application Properties dialog.
- 12. Select **OK** to close the Polaris properties dialog.
- 13. Using the services applet, restart the Active Directory Federation Services service.

# Enable CORS on AD FS To Accept Requests from Polaris APIs

#### To enable CORS on AD FS to accept requests from Polaris APIs

- 1. Refer to the information on the following page:
  - <u>https://docs.microsoft.com/en-us/windows-server/identity/ad-</u> <u>fs/operations/customize-http-security-headers-ad-fs#cross-origin-resource-</u> <u>sharing-cors-headers</u>
- 2. Use the following commands:
  - Set-AdfsResponseHeaders -EnableCORS \$true
  - Set-AdfsResponseHeaders -CORSTrustedOrigins https://rdpolaris.polarislibrary.com, https://example2.com

# Set Up Polaris.AdminServices and PolarisAdmin

To set up Polaris.AdminServices (the API service) and PolarisAdmin (the web-based Polaris System Administration application), you must configure two .json files. The files are both named appsettings.user.json, but they reside in different directories:

- C:\Program Files\Polaris\Polaris.AdminServices
- C:\Program Files\Polaris\PolarisAdmin\assets

### Set Up Polaris.AdminServices

#### To set up Polaris.AdminServices

Verify that OAuth is Enabled

• Open C:\Program Files\Polaris\Polaris.AdminServices\appsettings.user.json and verify Polaris.OAuth.Enabled is set to true.

```
"Polaris": {
 "CachePermissions": true,
 "CORS": {
   "AllowedHosts": "https://rd-polaris.polarislibrary.com"
 },
  "BasicAuth": {
   "Enabled": false
 },
  "OAuth": {
   "Enabled": true,
   "ClientID": "0a586b1e-eeb0-4c8a-8381-50e9cafec240",
   "Authority": "https://dev-fs.polarislibrary.com/adfs/",
   "Audience": "microsoft:identityserver:0a586b1e-eeb0-4c8a-8381-50e9cafec240",
   "ValidIssuer": "http://dev-fs.polarislibrary.com/adfs/services/trust",
   "ValidAudience": "microsoft:identityserver:0a586b1e-eeb0-4c8a-8381-50e9cafec240",
   "AuthorizationUrl": "https://dev-fs.polarislibrary.com/adfs/oauth2/authorize",
    "TokenUrl": "https://dev-fs.polarislibrary.com/adfs/oauth2/token"
 },
```

#### Update the Client Id

1. On the AD FS server, open AD FS Management desktop application.

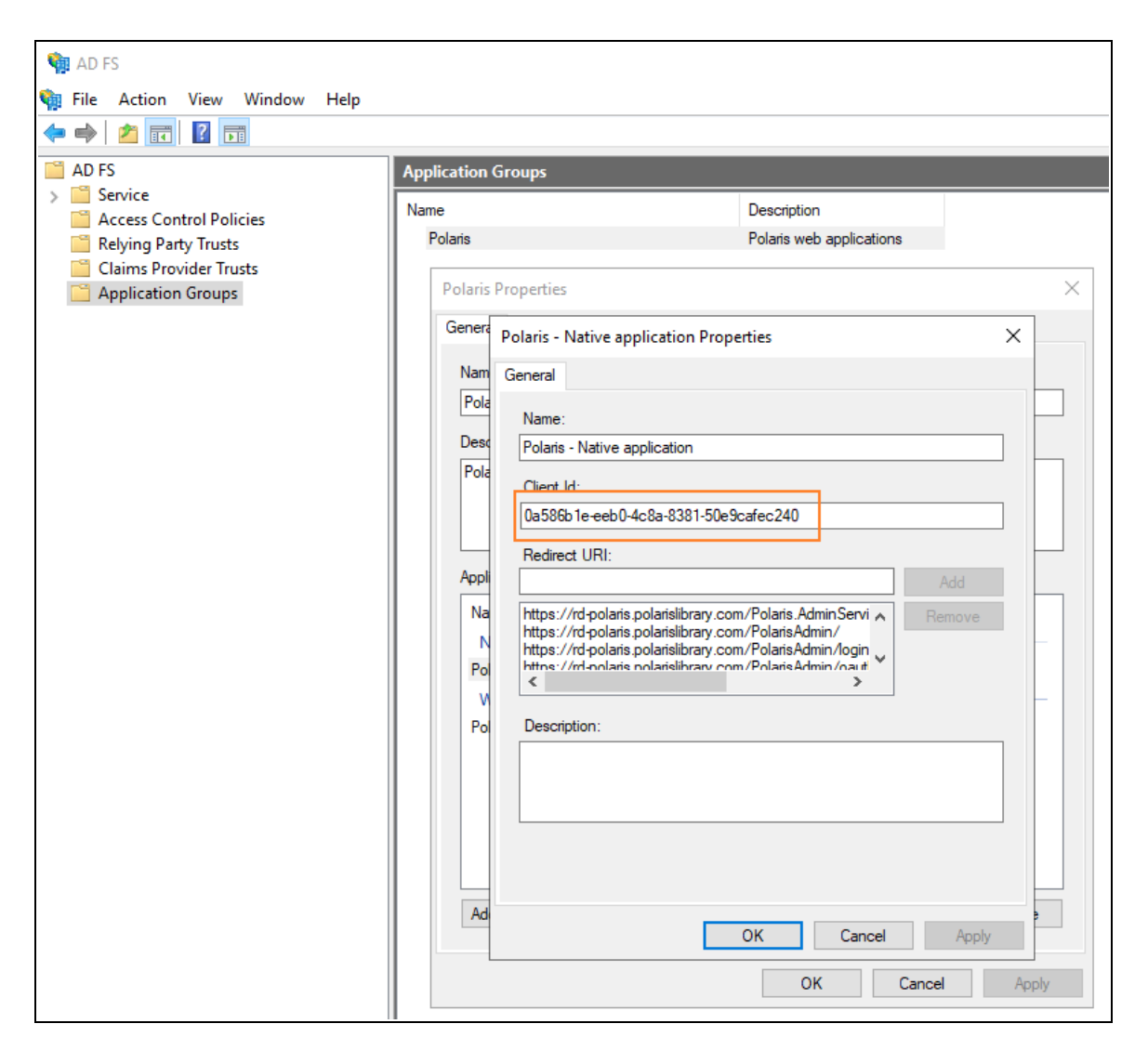

- 2. Copy the Client Id from the Polaris Native application properties dialog.
- 3. Paste the copied Client Id into the appsettings.user.json file.
- 4. If you started from the template, replace [client-id-that-might-look-like-a-guid] with the copied Client Id.

It should look like the following image when complete (your Client Id will be different):

```
'Polaris": {
 "CachePermissions": true,
 "CORS": {
   "AllowedHosts": "https://rd-polaris.polarislibrary.com"
 },
 "BasicAuth": {
   "Enabled": false
 },
 "OAuth": {
   "Enabled": true,
   "ClientID": "0a586b1e-eeb0-4c8a-8381-50e9cafec240"
   "Authority": "https://dev-fs.polarislibrary.com/adfs/",
   "Audience": "microsoft:identityserver:0a586b1e-eeb0-4c8a-8381-50e9cafec240",
   "ValidIssuer": "http://dev-fs.polarislibrary.com/adfs/services/trust",
   "ValidAudience": "microsoft:identityserver:0a586b1e-eeb0-4c8a-8381-50e9cafec240",
   "AuthorizationUrl": "https://dev-fs.polarislibrary.com/adfs/oauth2/authorize",
   "TokenUrl": "https://dev-fs.polarislibrary.com/adfs/oauth2/token"
 },
```

Update the AD FS Server Location

- 1. If you started from the template, replace [my-adfs-server-domain-name] with the AD FS server address.
- 2. It should look like the following when complete (your AD FS server address will be different):

```
"Polaris": {
 "CachePermissions": true,
  "CORS": {
   "AllowedHosts": "https://rd-polaris.polarislibrary.com"
 },
  "BasicAuth": {
   "Enabled": false
 },
  "OAuth": {
   "Enabled": true,
    "ClientID": "0a586b1e-eeb0-4c8a-8381-50e9cafec240",
   "Authority": "https://dev-fs.polarislibrary.com/adfs/",
   "Audience": "microsoft:identityserver:0a586b1e-eeb0-4c8a-8381-50e9cafec240",
   "ValidIssuer": "http://dev-fs.polarislibrary.com/adfs/services/trust",
   "ValidAudience": "microsoft:identityserver:0a586b1e-eeb0-4c8a-8381-50e9cafec240",
   "AuthorizationUrl": "https://dev-fs.polarislibrary.com/adfs/oauth2/authorize",
   "TokenUrl": "https://dev-fs.polarislibrary.com/adfs/oauth2/token"
 },
```

### Set Up PolarisAdmin

#### To set up PolarisAdmin

Verify that OAuth is Enabled

• Open C:\Program Files\Polaris\PolarisAdmin\assets\appsettings.user.json and verify that oauthEnabled is set to true.

```
"apiUrlRoot": "https://rd-polaris.polarislibrary.com/polaris.adminservices/api/",
"oauthEnabled": true,
 'msal':{
    "auth": {
      "clientId": "0a586b1e-eeb0-4c8a-8381-50e9cafec240",
      "authority": "https://dev-fs.polarislibrary.com/adfs/",
      "knownAuthorities": ["dev-fs.polarislibrary.com"],
      "redirectUri": "https://rd-polaris.polarislibrary.com/PolarisAdmin/oauth-success",
      "postLogoutRedirectUri": "https://rd-polaris.polarislibrary.com/PolarisAdmin",
      "protocolMode": "OIDC",
      "navigateToLoginRequestUrl": false
    },
    "cache": {
        "cacheLocation" : "localStorage",
        "storeAuthStateInCookie": false,
        "secureCookies": true
    },
     'guard": {
        "interactionType": "redirect",
        "authRequest": {
            "scopes": ["openid", "profile", "email", "urn:microsoft:userinfo"]
        },
"loginFailedRoute": "/login-failed"
    },
    "interceptor": {
        "interactionType": "redirect",
        "protectedResourceMap": [
            ["https://rd-polaris.polarislibrary.com/Polaris.AdminServices/api/protected/", ["email"]]
        1
    }
}
```

### Update the Client Id

1. On the AD FS server, open AD FS Management desktop application.

| 💱 AD FS<br>💱 File Action View Window Help<br>← ➡   🖄 📰 👔 🖬                                                                                                    |                                                                                          |                                                                                                    |
|----------------------------------------------------------------------------------------------------|------------------------------------------------------------------------------------------|----------------------------------------------------------------------------------------------------|
| <ul> <li>AD FS</li> <li>Service</li> <li>Access Control Policies</li> <li>Relying Party Trusts</li> <li>Claims Provider Trusts</li> <li>Application Groups</li> </ul> | Application Groups Name Polaris Polaris Properties Genera Polaris - Native a Nam General | Description Polaris web applications                                                                                                    |
|                                                                                                    | Pola Pola Pola Pola Pola Pola Pola Pola                                                  | application<br>)-4c8a-8381-50e9cafec240<br>Add<br>s.polarislibrary.com/Polaris.Admin/Servi s.polarislibrary.com/PolarisAdmin/.ogin s.polarislibrary.com/PolarisAdmin/.ogin |
|                                                                                                    | Po Description:                                                                          | OK Cancel Apply<br>OK Cancel Apply                                                                                                    |

- 2. Copy the Client Id from the Polaris Native application Properties dialog.
- 3. Paste the copied Client Id into the appsettings.user.json file.
- 4. If you started from the template, replace [CLIENTID-ASSIGNED-IN-ADFS] with the copied Client Id.

It should look like the following when complete (your Client Id will be different):

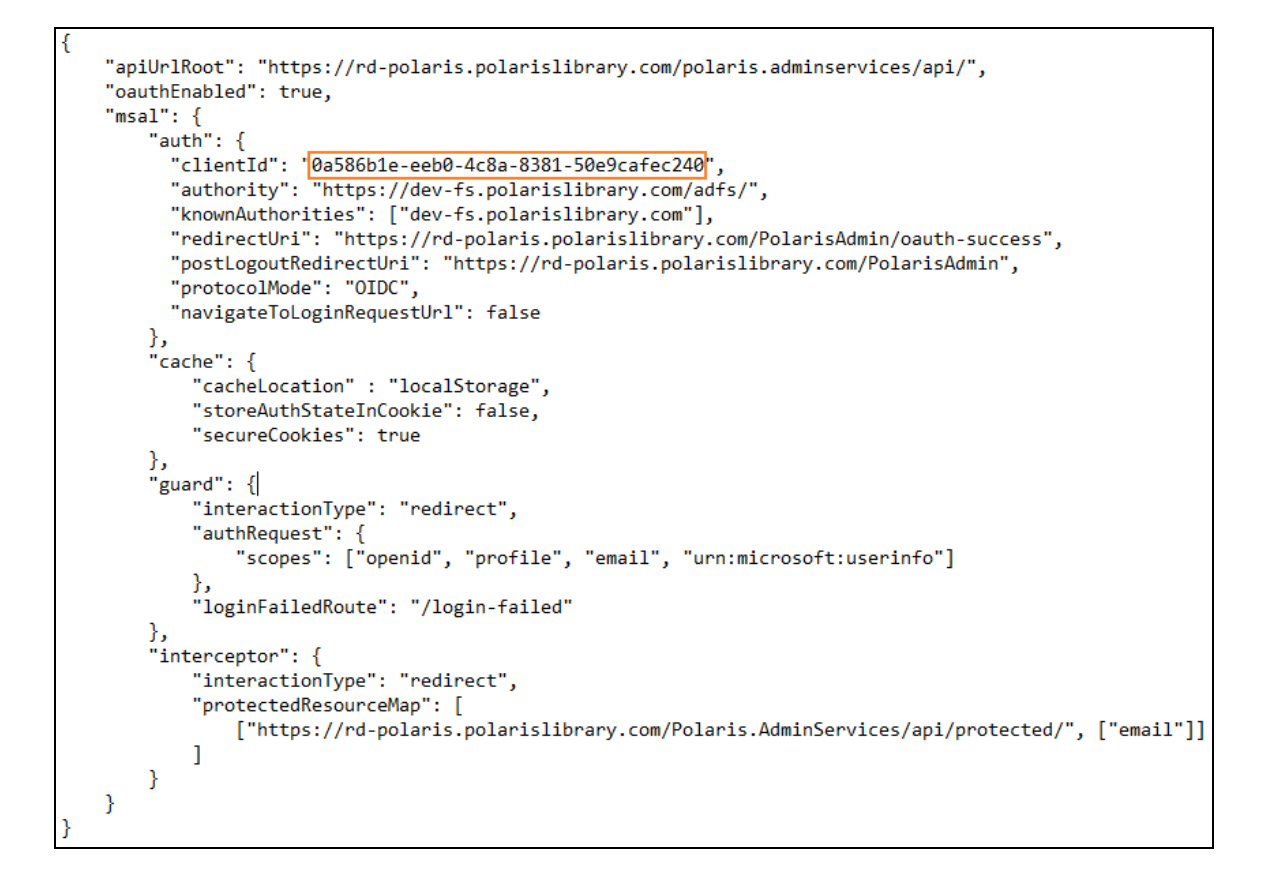

Update AD FS Server Location

• If you started from the template, replace [ADFS-SERVER-ADDR] with the AD FS server address.

It should look like the following when complete (your AD FS server address will be different):

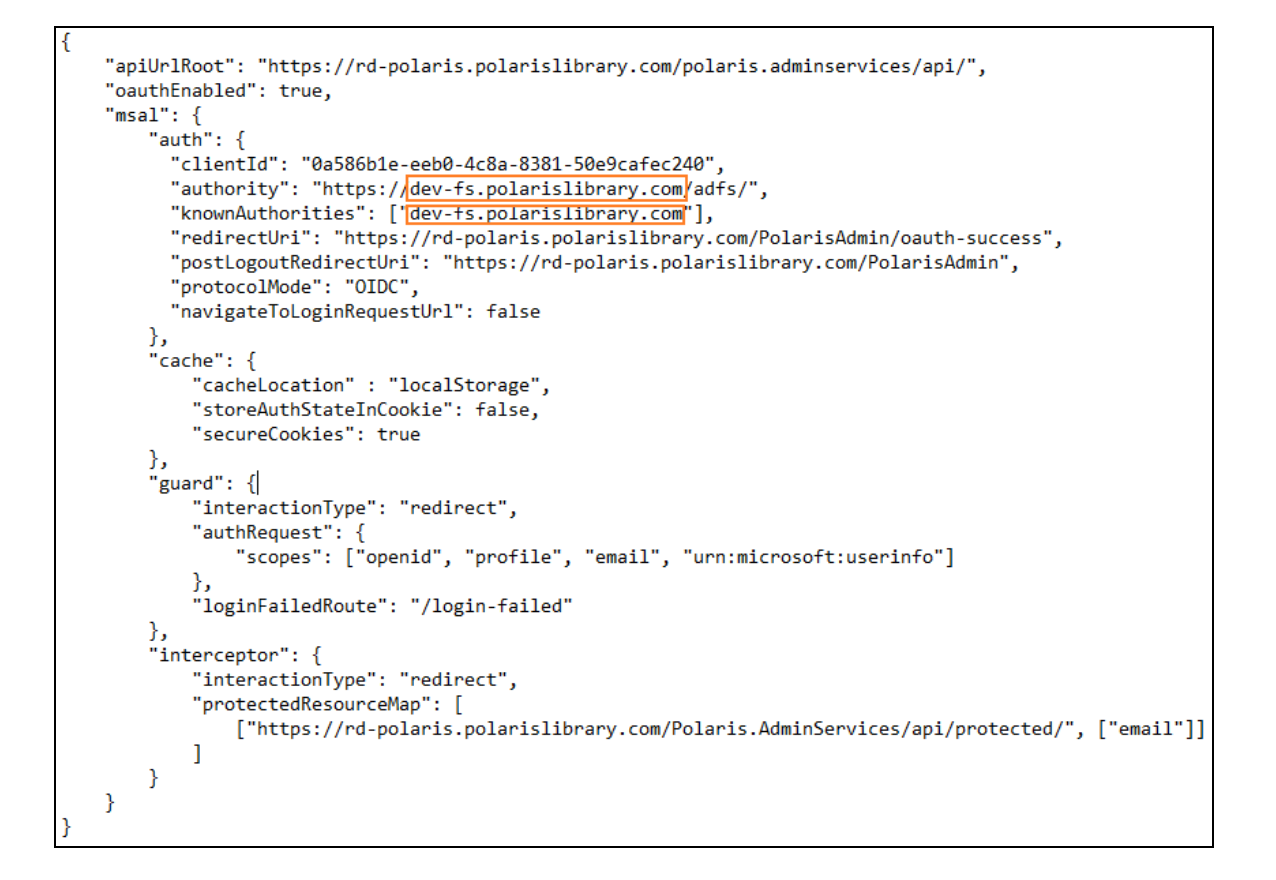

Update Polaris Admin Server Location

• If you started from the template, replace [POLADMIN-SERVER-ADDR] with the AD FS server address.

It should look like the following image when complete (your AD FS server address will be different):

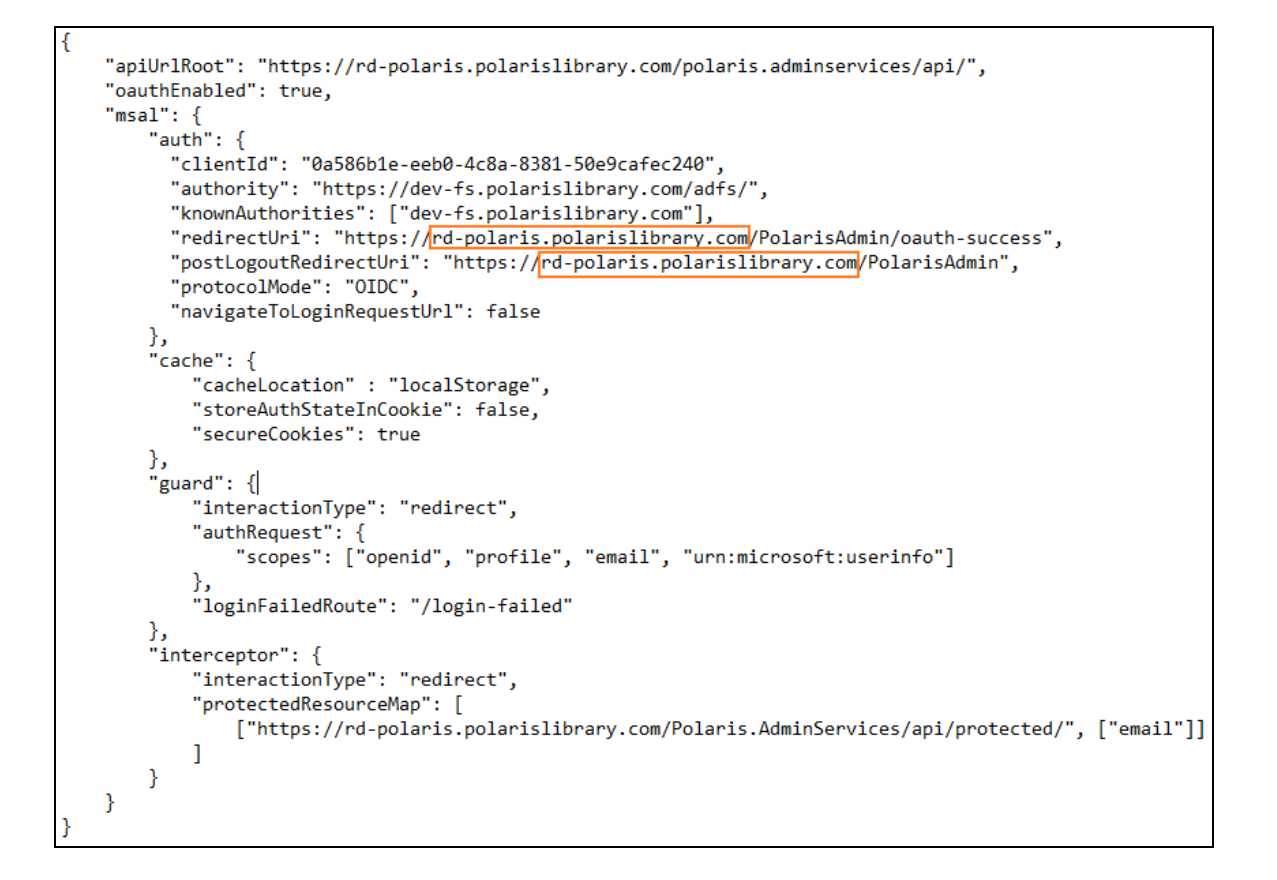

Update Polaris Admin Services (API) Server Location

• If you started from the template, replace [POLADMINSVC-SERVER-ADDR] with the AD FS server address.

It should look like the following image when complete (your AD FS server address will be different):

```
"apiUrlRoot": "https://rd-polaris.polarislibrary.com/polaris.adminservices/api/",
"oauthEnabled": true,
"msal": {
    "auth": {
     "clientId": "0a586b1e-eeb0-4c8a-8381-50e9cafec240",
      "authority": "https://dev-fs.polarislibrary.com/adfs/",
     "knownAuthorities": ["dev-fs.polarislibrary.com"],
     "redirectUri": "https://rd-polaris.polarislibrary.com/PolarisAdmin/oauth-success",
      "postLogoutRedirectUri": "https://rd-polaris.polarislibrary.com/PolarisAdmin",
      "protocolMode": "OIDC",
      "navigateToLoginRequestUrl": false
   },
    "cache": {
       "cacheLocation" : "localStorage",
       "storeAuthStateInCookie": false,
       "secureCookies": true
   },
    "guard": {
        "interactionType": "redirect",
        "authRequest": {
            "scopes": ["openid", "profile", "email", "urn:microsoft:userinfo"]
        },
        "loginFailedRoute": "/login-failed"
   "interactionType": "redirect",
        "protectedResourceMap": [
           ["https://rd-polaris.polarislibrary.com/Polaris.AdminServices/api/protected/", ["email"]]
       ]
   }
}
```

# Troubleshoot

### Force a logout

https://AD FS server address/adfs/oauth2/logout

**Note:** Replace *AD FS server address* with your library's AD FS server address.

AD FS in one-way trust

Problem: Only local accounts are authenticating

**Solution**: Make sure the account running the AD FS service is a parent domain account and not a local account.

Receiving "User is not a valid Polaris user." error

• Check Polaris.AdminServices's appsettings.user.json file setting for Polaris.OAuth.ValidIssuer.

Example value: http://AD FS server address/adfs/services/trust

**Note:** Replace *AD FS server address* with your library's AD FS server address.

• Verify a domain is attached to AD user accounts so the UPN claim can be added to the id token's claims.

The UPN claim should look like polarisexec@iii.com